SEPTEMBER 11, 2012

# Troubleshooting Windows Deployments

MICHAEL NIEHAUS MICROSOFT mniehaus@microsoft.com

Page | 0

## Table of Contents

| Document History                          | 2 |
|-------------------------------------------|---|
| Introduction                              | 3 |
| Log files                                 | 4 |
| Windows logs                              | 4 |
| Task Sequencer logs                       | 5 |
| Microsoft Deployment Toolkit Logs         | 6 |
| User State Migration Tool Logs            | 7 |
| Configuration Manager Logs                | 7 |
| Microsoft Deployment Toolkit Return Codes | 9 |
| User State Migration Tool Return Codes4   | 0 |

# Document History

| Date               | Description                                                                             |
|--------------------|-----------------------------------------------------------------------------------------|
| September 6, 2012  | Initial version created with log file details.                                          |
| September 11, 2012 | Added sections for MDT return codes and descriptions, along with USMT 5.0 return codes. |

### Introduction

The Windows deployment process contains many moving parts – many tools and utilities, scripts, and other pieces stitched together into a complete end-to-end deployment process. In a perfect world, all of these parts would work perfectly and there would never been any issues that require troubleshooting.

But most of us realize that "perfection" cannot be achieved. That means we will need to do troubleshooting. So how do you do this effectively? Well, there are really two ways:

- Learn through your own experiences.
- Learn through the experiences of others.

So which is the best? Neither, as you need to be able to do both. You want to leverage the experience of others while also learning how to investigate your own unique issues without depending on others to do it for you.

So the goal of this document – which over time will hopefully grow into a book – is to gather up as many of these experiences as possible. That includes experiences around specific problems and solutions, as well as techniques for getting to the root cause even for uncommon issues that no one has seen before. Combine that with some consolidated reference materials and links to additional sources and hopefully we will end up with something useful.

It sounds good in theory, we'll see how that works out over time.

#### Windows logs

There are several logs created during a typical Windows deployment process, but the starting point is usually just with one: the SETUPACT.LOG file. This log keeps track of everything that happens during the Windows installation process.

When someone asks you for a copy of the "Panther logs" generally what they are looking for are the files from C:\Windows\Panther and C:\Windows\Panther\UnattendGC. At the very least, the SETUPACT.LOG and SETUPERR.LOG would be desired, but if in doubt, grab all the files in the Panther folder and all subfolders.

One significant change from Windows XP is that the Sysprep process now creates a log file, so if you see any Sysprep failures while building an image, you can look at the Panther files created specifically by the process. These would be located in the C:\Windows\System32\Sysprep\Panther folder.

You might also need to look on the server for information related to Windows Deployment Services. The WDSSERVER.LOG file, once enabled, is useful whenever investigating PXE and multicast issues, even if that investigation is something simple like "is the request getting to the server" (showing that the networking configuration is correct).

| Log file     | Description                                                                                                    | Where to find it                                                                                                    |
|--------------|----------------------------------------------------------------------------------------------------|----------------------------------------------------------------------------------------------------|
| Setupact.log | Main log file written by the Windows Vista, Windows 7, and Windows 8 installation process. Essential for figuring out what happened during a Windows installation. See <a href="http://support.microsoft.com/kb/927521">http://support.microsoft.com/kb/927521</a> for more details. | C:\\$WINDOWS.~BT\Sources\Panther (for early errors)<br>X:\\$WINDOWS.~BT\Sources\Panther (in Windows PE)<br>C:\Windows\Panther (for specialize)<br>C:\Windows\Panther\UnattendGC (for OOBE)<br>C:\Windows\System32\Sysprep\Panther (for sysprep) |
| Setuperr.log | Log file containing only the error entries from the main<br>setupact.log file. While this can be useful by itself in some<br>cases, often you need the informational messages<br>surrounding the errors to determine the actual cause, so be<br>sure to have both files handy.       | Same as for setupact.log.                                                                                                    |
| Dism.log     | Shows the results of all DISM commands that were executed during the OS installation process (including those                                                                                                    | C:\Windows\Logs\DISM                                                                                                    |

|                   | executed by the Windows SETUP program itself). Use this file to investigate issues with driver injection, language pack installation, security update installation, etc.                                                                                                    |                                                  |
|-------------------|----------------------------------------------------------------------------------------------------|--------------------------------------------------|
| Cbs.log           | A lower-level log file for servicing operations, often<br>corresponding to messages logged in the setupact.log,<br>dism.log.                                                                                                    | C:\Windows\Logs\CBS                              |
| Setupapi.dev.log  | Shows all PnP device driver installation details, useful for determining what drivers were considered for a particular device, issues encountered when installing a driver, and related PnP information.                                                                                                    | C:\Windows\Inf<br>X:\Windows\Inf (in Windows PE) |
| Netsetup.log      | Shows domain join attempt details, useful for identifying what domain join details were specified (except for passwords) and the results of each attempt.                                                                                                    | C:\Windows\Debug                                 |
| WindowsUpdate.log | Shows details related to software updates installation from Windows Update, WSUS, or ConfigMgr (SUP).                                                                                                    | C:\Windows                                       |
| Wpeinit.log       | Contains details about the Windows PE initialization<br>process, useful for troubleshooting slow startup times,<br>networking initialization issues, and failed commands that<br>prevent Windows PE from rebooting automatically.                                                                                                    | X:\Windows\system32 (in Windows PE)              |
| WDSServer.log     | Records details about all PXE requests processed by<br>Windows Deployment Services, as well as all multicast<br>transmission details. Useful for troubleshooting PXE and<br>multicast issues. This log is not turned on by default and<br>must be enabled using the instructions found in<br><u>http://support.microsoft.com/kb/936625</u> . | C:\Windows\Tracing                               |

#### Task Sequencer logs

Used by System Center Configuration Manager and the Microsoft Deployment Toolkit, the task sequencing engine creates one log file, SMSTS.LOG. But that log bounces around to different locations during the deployment process, so finding it can be a challenge. Additionally, the file can only grow so large before it is renamed with an added timestamp and then a new file is created. To make sure you get files that cover as much as possible, you can always grab every file on the system that matches the pattern "SMSTS\*.LOG".

Description

Where to find it

| Smsts.log | Main log file written by the task sequencer used by both<br>System Center 2012 Configuration Manager, Configuration<br>Manager 2007, and the Microsoft Deployment Toolkit. This<br>file is useful when investigating failed task sequence steps<br>(especially those that fail without writing any other logs or<br>log entries) and when verifying the evaluation of conditions<br>on task sequence steps and groups. | <ul> <li>Several possible locations:</li> <li>%TEMP%\SMSTSLog (typically in Windows PE)</li> <li>%WINDIR%\System32\CCM\Logs (ConfigMgr 2007, 32-bit OS)</li> <li>%WINDIR%\Syswow64\CCM\Logs (ConfigMgr 2007, 64-bit OS)</li> <li>%WINDIR%\CCM\Logs (ConfigMgr 2012)</li> <li>C:\_SMSTaskSequence\Logs</li> <li>C:\SMSTSLog</li> <li>X:\SMSTSLog</li> </ul> |
|-----------|----------------------------------------------------------------------------------------------------|----------------------------------------------------------------------------------------------------|
|-----------|----------------------------------------------------------------------------------------------------|----------------------------------------------------------------------------------------------------|

#### Microsoft Deployment Toolkit Logs

All scripts used in the Microsoft Deployment Toolkit write to two different logs, the main BDD.LOG and individual log files associated with each script (e.g. ZTIApplications.wsf will create a ZTIApplications.log file). The information written to both logs is exactly the same, so if you have the BDD.LOG you don't really need the individual script log files (although they might be easier to follow sometimes).

Some scripts will also create additional log files. These additional log files will often be prefixed with the script name, but that's not always the case. For example, the ZTIConfigureDHCP.wsf script will create a ZTIConfigureDHCP\_DISM.log file, while the ZTIUserState.wsf script will create USMTCapture.log and USMTRestore.log files. So you might want to keep all of the log files in cases where problems are encountered.

| Log file | Description                                                   | Where to find it                                     |
|----------|---------------------------------------------------------------|------------------------------------------------------|
| BDD.log  | Main log file written all MDT scripts. Essential for figuring | C:\MININT\SMSOSD\OSDLOGS (Lite Touch running)        |
|          | out what happened during any MDT task sequence.               | C:\_SMSTaskSequence\Logs (ConfigMgr running)         |
|          |                                                               | C:\WINDOWS\Temp\DeploymentLogs (Lite Touch complete) |
|          |                                                               | Others (ConfigMgr, see SMSTS.LOG description)        |

#### User State Migration Tool Logs

The User State Migration Tool (USMT) creates one log file for each execution of the Scanstate.exe and Loadstate.exe tools. The default name for the log file will be Scanstate.log and Loadstate.log, but a different file name can be specified on the command line. The Microsoft Deployment Toolkit specifies a different name, while ConfigMgr uses the default names.

| Log file         | Description                                                                                                    | Where to find it                            |
|------------------|----------------------------------------------------------------------------------------------------|---------------------------------------------|
| USMTEstimate.log | Log created by the MDT ZTIUserState.wsf script when<br>running Scanstate.exe to determine whether there is<br>enough disk space to save the user state locally. This is only<br>applicable to USMT 3.0, since USMT 4.0 and 5.0 use<br>hardlinks when keeping user state locally meaning there is<br>always sufficient disk space. | In the same location as the BDD.LOG file.   |
| USMTCapture.log  | Log created by the MDT ZTIUserState.wsf script when running Scanstate.exe to capture user state from the current computer.                                                                                                    | In the same location as the BDD.LOG file.   |
| USMTRestore.log  | Log created by the MDT ZTIUserState.wsf script when running Loadstate.exe to restore user state to the current computer.                                                                                                    | In the same location as the BDD.LOG file.   |
| Scanstate.log    | Log created by the ConfigMgr "Capture User State" step<br>when it runs Scanstate.exe to capture user state from the<br>current computer.                                                                                                    | In the same location as the SMSTS.LOG file. |
| Loadstate.log    | Log created by the ConfigMgr "Restore User State" step<br>when it runs Loadstate.exe to restore user state to the<br>current computer.                                                                                                    | In the same location as the SMSTS.LOG file. |

#### Configuration Manager Logs

In addition to the task sequencer logs described above, there are additional log files on the ConfigMgr server that are useful for troubleshooting specific issues. See <a href="http://technet.microsoft.com/en-us/library/bb932135.aspx">http://technet.microsoft.com/en-us/library/bb932135.aspx</a> for a complete list of log files used by ConfigMgr.

| Log file          | Description                                                                         | Where to find it                                      |
|-------------------|-------------------------------------------------------------------------------------|-------------------------------------------------------|
| DriverCatalog.log | Contains information that may be useful when getting errors while importing drivers | C:\Program Files\Microsoft Configuration Manager\Logs |
|                   | errors while importing drivers                                                      |                                                       |

| TaskSequenceProvider.log | Useful when getting errors while saving or importing a  | C:\Program Files\Microsoft Configuration Manager\Logs |  |
|--------------------------|---------------------------------------------------------|-------------------------------------------------------|--|
|                          | task sequence                                           |                                                       |  |
| SMSPXE.LOG               | Used when troubleshooting PXE boot issues               | C:\Program Files\SMS_CCM\Logs                         |  |
| SMSPROV.LOG              | May have more error details while saving or importing a | C:\Program Files\Microsoft Configuration Manager\Logs |  |
|                          | task sequence                                           |                                                       |  |

### Microsoft Deployment Toolkit Return Codes

When most of the Microsoft Deployment Toolkit scripts were originally written, they each returned one of two results:

- Success, with a return code of 0
- Failure, with a return code of 1

But that wasn't particularly useful in identifying why a particular script failed, so in MDT 2010 each of the scripts was reworked to report different return codes (and corresponding error messages) for each different failure that might occur. So now when you see a particular return code, you immediately have more information available telling you about the error that occurred. And if you like digging into the MDT scripts, this return code will also point you to the specific line in the MDT scripts that generated that return code, because the same return code is never used more than once.

In theory, the MDT documentation would include a full list of these error codes, along with the error messages that would be reported with each one and some potential troubleshooting suggestions: what might have caused the error, what you might want to consider doing about it, etc. Well, there is a table in the documentation called "Identifying Error Codes", but it's not very complete. So the table below can help with that.

Note that each version of MDT could change this list, and if any of the scripts are significantly rewritten (e.g. ZTIUserState, which was rewritten in MDT 2012) the numbers being used within the script could be used for different purposes. So the list below is valid for MDT 2012 Update 1, but might not quite sync up with earlier versions.

Each of the MDT scripts also has a range of return codes allocated to it, so the error numbers also can tell you from which script the error came. To simplify things, the script name is also included below. Each of the messages is also rated on a scale of 0 to 10 in two different areas:

- Likelihood. If the error is highly unlikely, it's not worth worrying about so no troubleshooting suggestion will be provided. If by chance you ever see the error, contact Microsoft Support for assistance.
- Quality. Some error messages are self-explanatory; others make little sense without further explanation. So each has been rated, with 0 being "absolutely useless" and 10 being "perfectly self-explanatory."

Also, you'll notice that some items have been highlighted in red. These indicate issues in the MDT scripts: numbers that were reused, numbers that don't fit into the right number range for each script, spelling and grammar errors, etc. At some point, I might files bugs for these...

| Return<br>code | Script        | Error Message                          | Likely<br>? | Quality | Troubleshooting Suggestions                                                                  |
|----------------|---------------|----------------------------------------|-------------|---------|----------------------------------------------------------------------------------------------|
| 5212           | LiteTouch.wsf | Welcome wizard failed or was cancelled | 10          | 5       | This is normal if you cancel the Lite Touch welcome wizard (the initial wizard that shows up |

|      |               |                                                                                                    |    |    | in Windows PE unless you set SkipWizard=YES).<br>But it also might mean that the wizard crashed.<br>You can't really tell the difference though. (The<br>wizard sets a variable WizardComplete to "Y"<br>when it succeeds. The error means<br>WizardComplete wasn't set to "Y".) You might<br>also see this message show up in the log file for<br>the next task sequence executed on the computer<br>because of a left-over BDD.LOG found on the<br>computer in the C:\MININT folder structure. This<br>is harmless, but will result in a yellow summary<br>screen at the end of the deployment.                                                        |
|------|---------------|----------------------------------------------------------------------------------------------------|----|----|----------------------------------------------------------------------------------------------------|
| 5204 | LiteTouch.wsf | The logged-on user does not have<br>Administrator rights.                                                    | 5  | 10 | <ul> <li>This can happen in two scenarios:</li> <li>You try to run LiteTouch.vbs from<br/>Windows XP or Windows Server 2003<br/>when you aren't logged on as an account<br/>with administrator rights.</li> <li>You try to run LiteTouch.wsf from any<br/>other OS when you aren't running<br/>elevated (with UAC enabled).</li> <li>The solution in the first case is obvious, but in the<br/>second case it's a little more subtle: Make sure<br/>you always run LiteTouch.vbs because it will<br/>trigger a UAC prompt to elevate the resulting<br/>LiteTouch.wsf process. (That's one of the main<br/>reasons that LiteTouch.vbs exists.)</li> </ul> |
| 5206 | LiteTouch.wsf | The Deployment Wizard was cancelled<br>or did not complete successfully. The<br>deployment will not proceed. | 10 | 5  | This is normal if you cancel the Lite Touch<br>deployment wizard. But it also might mean that<br>the wizard crashed. You can't really tell the<br>difference though. (The wizard sets a variable<br>WizardComplete to "Y" when it succeeds. The<br>error means WizardComplete wasn't set to "Y".)<br>You might also see this message show up in the log<br>file for the next task sequence executed on the<br>computer because of a left-over BDD.LOG found<br>on the computer in the C:\MININT folder                                                                                                    |

|      |               |                                                                            |   |   | structure. This is harmless, but will result in a yellow summary screen at the end of the deployment.                                                                                                    |
|------|---------------|----------------------------------------------------------------------------|---|---|----------------------------------------------------------------------------------------------------|
| 5208 | LiteTouch.wsf | Invalid DeploymentType value<br>%DeploymentType% specified.                | 1 | 7 | Normally the DeploymentType task sequence<br>variable is set automatically. But if for some<br>reason the variable was set through some other<br>means (e.g. a command line parameter or<br>CustomSettings.ini) to an invalid value, MDT will<br>generate an error before other bad things happen.                                                                                                    |
| 5208 | LiteTouch.wsf | Unable to find the SMS Task Sequencer.<br>The deployment will not proceed. | 4 | 7 | There are a set of executables and DLLs needed to<br>run the task sequencing engine. These are copied<br>to the local machine before the task sequence<br>initially starts, and it's expected that these files<br>remain through the process. If something happens<br>where MDT can determine that there is an in-<br>progress task sequence (by the presence of an<br>_SMSTaskSequence folder) but can't find the task<br>sequencer files that are supposed to be present,<br>you'll see this error. This can happen with rouge<br>scripts that delete the MININT folder, or images<br>that accidentally contain a MININT folder (which<br>can cause the "real" MININT folder to be moved to<br>WINDOWS.OLD). |
| 5210 | LiteTouch.wsf | ValidateDeployRootWithRecovery:<br>Cancel                                  | 7 | 5 | MDT tried to connect to the deployment share<br>specified by the DeployRoot task sequence<br>variable, but it wasn't able to connect. A popup<br>was displayed to the user asking to retry or cancel,<br>and the user chose cancel. So this message means<br>MDT is giving because the user told it to do so.                                                                                                    |
| 5211 | LiteTouch.wsf | ValidateDeployRootWithRecovery:<br>Cancel                                  | 0 | 5 | It's presently impossible for this error to occur.<br>When MDT is unable to connect to a deployment<br>share, there used to be an option to suspend the<br>task sequence, letting you manually fix the<br>problem and then resume the task sequence, but<br>this thoroughly confused people, so that option<br>has been disabled. The logic is still in the script                                                                                                    |

|       |                |                                                                                     |   |   | though so it could be re-enabled if you really                                                                                                    |
|-------|----------------|-------------------------------------------------------------------------------------|---|---|----------------------------------------------------------------------------------------------------|
|       |                |                                                                                     |   |   | wanted to do so. That said, it's really not clear                                                                                                    |
|       |                |                                                                                     |   |   | why this error even exists.                                                                                                    |
| 5614  | LTIApply.wsf   | ERROR - Unable to run cross platform<br>installation of WinNT32.exe form<br>WinPE.  | 3 | 9 | When cross-platform OS deployment was added in<br>MDT 2012, it was discovered that it was possible<br>to attempt to do an unattended install of Windows<br>XP or Server 2003 from the wrong architecture of<br>Windows PE, which would fail miserably. So this<br>error was added to tell you that. But you should<br>never be able to get this far, as the task sequence<br>wizard will filter out these task sequences to keep<br>you from selecting them in this situation. So you<br>should only see this error if you skipped the task<br>sequence wizard pane and specified the<br>TaskSequenceID value through CustomSettings.ini<br>or other means.                                                    |
| 7002  | LTISysprep.wsf | Computer is a member of a domain,<br>should be in a workgroup when<br>sysprepping.  | 2 | 9 | Microsoft recommends to not join a computer into<br>a domain before running sysprep.exe to capture a<br>custom image because the domain can leave<br>remnants in the image, e.g. policies and other<br>settings that cause issues later. So the MDT wizard<br>has a check in it that says "don't even offer the<br>choice of capturing an image if you specify to join a<br>domain." But people went out of their way to<br>bypass that check by manually settings task<br>sequence variables like DoCapture=YES to force<br>MDT to capture the image anyway. This check was<br>added in MDT 2012 to make MDT more insistent<br>on the recommendation of not capturing an image<br>of a domain-joined machine. |
| 10403 | UDIWizard.wsf  | Invalid wizard configuration file<br>specified. The deployment will not<br>proceed. | 2 | 8 | Either the default UDIWizard_Config.xml file, or a custom file specified by added a /definition switch to the UDIWziard.wsf command line, couldn't be found. Without this file, it's impossible to display the UDI wizard. Make sure the file is present at                                                                                                    |

|       |                      |                                                                                         |   |   | the path specified or in the MDT toolkit files package.                                                                                                    |
|-------|----------------------|-----------------------------------------------------------------------------------------|---|---|----------------------------------------------------------------------------------------------------|
| 20001 | Wizard.hta           | (Varies)                                                                                | 3 | 3 | <ul> <li>The LTI wizard can run into various errors, but it will report all of them using the same error number:</li> <li>Definition file not defined. Please call with /Defintion:<file></file></li> <li>Unable to find definition file: <file></file></li> <li>Unable to Create MSXML2.DOMDocument(.6.0) Object.</li> <li>Unable to load VBScript File: <file></file></li> <li>Unable to load XML file: <file></file></li> <li>You typically wouldn't see these unless you were customizing the wizard and broke something, or were trying to launch Wizard.hta manually and not telling it what wizard definition XML file to display.</li> </ul> |
| 6501  | ZTIBackup.wsf        | Computer backup not possible, no<br>network path (BackupShare, BackupDir)<br>specified. | 5 | 9 | If you choose "automatically determine the<br>computer backup location" in the Lite Touch<br>wizard, or set<br>ComputerBackupLocation=NETWORK, MDT<br>attempts to build a path to use for the backup by<br>combining the BackupShare and BackupDir task<br>sequence variables. But if those aren't set, that<br>logic won't work, so you'll get this error when<br>those variables aren't specified. (MDT should<br>probably not allow this choice in cases when<br>BackupShare isn't specified, a good feedback item<br>to submit.)                                                                                                    |
| 7100  | ZTIConfigureADDS.wsf | ERROR - This script should only run in the full OS.                                     | 2 | 9 | You would see this error if you added a "Configure<br>ADDS" step to the task sequence to create a new<br>domain controller, but put that step in the wrong<br>place in the task sequence. That task sequence<br>action needs to run in the full OS, not in Windows<br>PE.                                                                                                    |
| 7101  | ZTIConfigureADDS.wsf | ERROR - Not enough values supplied for generating DCPromo answer file                   | 1 | 4 | Normally you would specify the DCPromo<br>parameters in the "Configure ADDS" step in the                                                                                                    |

|      |                      |                                                                                       |   |    | task sequence editor, but if you tried to run<br>ZTIConfigureADDS.wsf yourself without setting the<br>ReplicaOrNewDomain task sequence variable<br>properly, you would get this error.                                      |
|------|----------------------|---------------------------------------------------------------------------------------|---|----|----------------------------------------------------------------------------------------------------|
| 7102 | ZTIConfigureADDS.wsf | ERROR - Mandatory properties for<br>creating a new replica DC were not<br>specified   | 1 | 4  | Same as above, but in this case you didn't set one<br>of these variables:                                                                                                    |
| 7103 | ZTIConfigureADDS.wsf | ERROR - Mandatory properties for<br>creating a new child domain were not<br>specified | 1 | 4  | Same as above, but in this case you didn't set one<br>of these variables as needed:<br>• ChildName<br>• ParentDomainDNSName<br>• ADDSUserName<br>• ADDSPassword<br>• ADDSUserDomain                                         |
| 7104 | ZTIConfigureADDS.wsf | ERROR - Mandatory properties for<br>creating a new forest were not specified          | 1 | 4  | Same as above, but in this case the<br>NewDomainDNSName task sequence variable<br>wasn't set.                                                                                                    |
| 7105 | ZTIConfigureADDS.wsf | ERROR - Mandatory properties for creating a new forest were not specified             | 1 | 4  | Same as above, but in this case you didn't set one<br>of these variables:                                                                                                    |
| 7200 | ZTIConfigureDHCP.wsf | Unable to configure DHCP Server because the service is not installed.                 | 2 | 10 | You added a step to "Configure DHCP" to the task<br>sequence, but when the step ran it found that the<br>DHCP Server wasn't installed. You would need to<br>first install it using an "Install Roles and Features"<br>step. |
| 7201 | ZTIConfigureDHCP.wsf | Unable to read the Scope Details -<br>GetScopeDetails() failed                        | 1 | 5  | Normally you would configure the DHCP scope<br>details through the task sequence UI, but if you ran<br>ZTIConfigureDHCP.wsf manually and didn't specify                                                                     |

|      |                      |                                                                                                    |   |   | all the needed task sequence variables, you could get this error.                                                                                                    |
|------|----------------------|----------------------------------------------------------------------------------------------------|---|---|----------------------------------------------------------------------------------------------------|
| 7202 | ZTIConfigureDHCP.wsf | Not enough values specified for scope creation.                                                                                                 | 1 | 5 | Same as above, but you didn't specify subnet mask, IP, or scope name properties.                                                                                                    |
| 7203 | ZTIConfigureDHCP.wsf | Not enough values provided to Set the IP range For this scope.                                                                                  | 1 | 5 | Same as above, but you didn't specify the starting and ending IP address details for the DHCP scope.                                                                                                    |
| 7300 | ZTIConfigureDNS.wsf  | Unable to issue DNS commands                                                                                                    | 1 | 5 | When you add a "Configure DNS" task sequence<br>step into the task sequence, you configure the<br>specific DNS settings that should be configured.<br>The ZTIConfigureDNS script builds a DNSCMD.EXE<br>script based on these values and executes it. This<br>error means that DNSCMD.EXE reported a non-<br>zero return code. You can review the BDD.LOG log<br>to see what commands failed. |
| 7711 | ZTIDiskpart.wsf      | Disk OSDDiskIndex( <index>) can not be found!</index>                                                                                           | 5 | 7 | You told MDT to format a disk with a particular<br>index (by default, index 0) but there was no such<br>disk. Make sure you specify a disk that exists.<br>Assuming you are using the default disk index, this<br>can also mean that you are missing the mass<br>storage driver needed for the disk.                                                                                          |
| 7712 | ZTIDiskpart.wsf      | Disk ( <path>) can not be formatted in OSD.</path>                                                                                              | 5 | 7 | You told MDT to format a disk (typically with index<br>0) but when MDT checked the disk it found out<br>that it couldn't be used for an OS, typically<br>because it's either a removable disk or too small to<br>hold the OS. Make sure you specified the correct<br>disk.                                                                                                    |
| 7820 | ZTIDiskpart.wsf      | DoNotFormatAndPartition has been set<br>to Yes, however the Target Partition for<br>the OS could not be determined. See<br>BDD.Log for details. | 1 | 8 | The DoNotFormatAndPartition variable was set to<br>YES, indicating that no formatting or partitioning<br>should be done. But no operating system volume<br>could be determined, so an error is generated at<br>this point rather than waiting until later when<br>LTIApply tries to figure out where to put the new<br>OS.                                                                    |
| 7701 | ZTIDiskpart.wsf      | Disk is not large enough for System and<br>BDE partitions, Required = 300MB                                                                     | 1 | 1 | This is a deceptive message, because what it is really trying to tell you is that you specified a custom value for the BdeDriveSize task sequence                                                                                                    |

|       |                           |                                                                                  |   |   | variable (used to control the size of the boot<br>volume) that is too small. You must specify a size<br>of 300 or higher.                                                                                             |
|-------|---------------------------|----------------------------------------------------------------------------------|---|---|----------------------------------------------------------------------------------------------------|
| 7706  | ZTIDiskpart.wsf           | ERROR! Drive <dest> was not found!</dest>                                        | 1 | 5 | The ZTIDiskpart script formatted and partitioned a drive, but then couldn't find the volume that it just created, so something is wrong.                                                                              |
| 7707  | ZTIDiskpart.wsf           | ERROR! Drive <dest> is not Ready!</dest>                                         | 1 | 5 | The ZTIDiskpart script formatted and partitioned a drive, but when checking the volume that it had just created, it found that the volume wasn't ready, so something is wrong.                                        |
| 7708  | ZTIDiskpart.wsf           | ERROR! Drive <dest> is not a fixed disk:<br/><type></type></dest>                | 1 | 5 | The ZTIDiskpart script formatted and partitioned a<br>drive, but when checking the volume that it had<br>just created, it found that the volume wasn't<br>reporting itself as a fixed disk, so something is<br>wrong. |
| 7709  | ZTIDiskpart.wsf           | ERROR! Files are present on <dest> was<br/>not cleaned: <count></count></dest>   | 1 | 5 | The ZTIDiskpart script just formatted and<br>partitioned a drive, but when checking the volume<br>it had just created, it found files on the volume.<br>That shouldn't happen, so something is wrong.                 |
| 7710  | ZTIDiskpart.wsf           | ERROR! Folders are present on <dest><br/>was not cleaned: <count></count></dest> | 1 | 5 | The ZTIDiskpart script just formatted and<br>partitioned a drive, but when checking the volume<br>it had just created, it found folders on the volume.<br>That shouldn't happen, so something is wrong.               |
| 10201 | ZTIDomainJoin.wsf         | Unable to Join <domain> Stop installation.</domain>                              | 1 | 8 | You set task sequence variable<br>DomainErrorRecovery to "FAIL" indicating that the<br>ZTIDomainJoin.wsf script should force a failure if it<br>is unable to join the specified domain.                               |
| 10801 | ZTIExecuteRunbook.ws<br>f | Unable to create Orchestrator job for the specified runbook.                     | 3 | 8 | The ZTIExecuteRunbook script tried to talk to the<br>Orchestrator web service to create a job to run the<br>specified runbook, but this failed.                                                                       |
| 10802 | ZTIExecuteRunbook.ws<br>f | Unable to find job.                                                              | 1 | 7 | The ZTIExecuteRunbook script was able to create a job to run the specified runbook, but it was then unable to retrieve the job from the Orchestrator web service.                                                     |
| 10803 | ZTIExecuteRunbook.ws<br>f | Unable to get Orchestrator job status.                                           | 3 | 7 | The ZTIExecuteRunbook script was not able to<br>retrieve the status of the job created to execute                                                                                                    |

|       |                           |                                                                                                    |   |   | the specified runbook. Without this, MDT is<br>unable to determine when the runbook execution<br>has completed.                                                                                                    |
|-------|---------------------------|----------------------------------------------------------------------------------------------------|---|---|----------------------------------------------------------------------------------------------------|
| 10804 | ZTIExecuteRunbook.ws<br>f | Unable to get Orchestrator job runbook instance.                                                            | 3 | 8 | The ZTIExecuteRunbook script was not able to<br>retrieve the Orchestrator job runbook instance via<br>the Orchestrator web service. Without this, MDT<br>is unable to get the results from the job.                                                                                                    |
| 10805 | ZTIExecuteRunbook.ws<br>f | Unable to get Orchestrator job runbook instance parameters.                                                 | 3 | 8 | The ZTIExecuteRunbook script was not able to<br>retrieve the Orchestrator job runbook instance via<br>the Orchestrator web service. Without this, MDT<br>is unable to set task sequence variables with the<br>parameters returned by the job.                                                                                                    |
| 10806 | ZTIExecuteRunbook.ws<br>f | Runbook did not complete successfully,<br>final status = <status></status>                                  | 7 | 9 | Orchestrator reported that the runbook job failed.<br>To determine the cause, check on the Orchestrator<br>server to see what happened.                                                                                                    |
| 9002  | ZTIOSRole.wsf             | Unable to located the selected set of<br>roles in ServerManager.xml<br>(OSRoleIndex = <index>)</index>      | 1 | 7 | The operating system selected in the "Install Roles<br>and Features" couldn't be found in the<br>ServerManager.xml file. That should never<br>happen.                                                                                                    |
| 9003  | ZTIOSRole.wsf             | Unknown OS current version value,<br>unable to install roles.<br>(OSCurrentVersion =<br>%OSCurrentVersion%) | 5 | 9 | In order for the "Install Roles and Features" step to<br>know what operating system it is working with, it<br>looks at the OSCurrentVersion task sequence<br>variable. If this variable isn't set (maybe because<br>you aren't using an MDT task sequence and didn't<br>precede this step with the required "Use Toolkit<br>Package" and "Gather" steps), or if it is set to<br>something invalid (e.g. "WinPE" if you are<br>incorrectly running this step in Windows PE) you'll<br>get this error. |
| 9601  | ZTITatoo.wsf              | ERROR - ZTITatoo state restore task<br>should be running in the full OS,<br>aborting.                       | 3 | 9 | The ZTITatoo script found that it was running in<br>Windows PE, when it expected to be running in the<br>new operating system. This might happen if the<br>boot order on the system was wrong and the<br>computer accidentally booted back into Windows<br>PE.                                                                                                    |

| 9701 | ZTIUserState.wsf | Unable to find any version of USMT, unable to perform user state migration.                             | 5 | 8 | The ZTIUserState script tried to find USMT 3, 4,<br>and 5, but none of them could be found. Make<br>sure the deployment share has the needed files in<br>the Tools\ <arch>\USMT&lt;3,4,5&gt; folder.</arch>                                                                                                    |
|------|------------------|----------------------------------------------------------------------------------------------------|---|---|----------------------------------------------------------------------------------------------------|
| 9702 | ZTIUserState.wsf | USMT 4 or higher must be used to perform an offline USMT migration                                      | 3 | 8 | The ZTIUserState script found itself running in<br>Windows PE, but only found USMT 3. Since USMT<br>3 does not support offline state capture from<br>within Windows PE, an error was reported. Make<br>sure USMT 4 or USMT 5 are available since these<br>versions support this.                                                                                                    |
| 9703 | ZTIUserState.wsf | USMT 3 cannot be used with destination<br>OS %ImageBuild%                                               | 3 | 8 | USMT 3 does not support restoring user state to<br>OSes newer than Windows XP. As the destination<br>OS was newer than that, an error was generated<br>before the state capture happened (before the<br>"point of no return").                                                                                                    |
| 9704 | ZTIUserState.wsf | USMT 4 cannot be used with destination<br>OS %ImageBuild%                                               | 6 | 9 | USMT 4 does not support Windows 8 for restoring<br>user state, so it generated an error. This would<br>likely only happen if you were using Windows AIK<br>with MDT, as MDT would typically put USMT 5 on<br>the deployment share automatically if Windows<br>ADK were being used. Either install ADK or<br>manually copy the USMT 5 files to the needed<br>Tools\ <arch>\USMT5 folders.</arch>    |
| 9705 | ZTIUserState.wsf | Unable to find USMT <version> files, cannot capture/restore user state.</version>                       | 4 | 7 | The ZTIUserState script was unable to find<br>scanstate.exe in the chosen USMT folder, so it<br>generated an error. Make sure all the needed<br>USMT files were copied to the needed location.                                                                                                    |
| 9706 | ZTIUserState.wsf | The offline Windows directory could not<br>be determined, offline USMT migration<br>cannot be performed | 6 | 9 | In order to capture user state offline, the<br>ZTIUserState script has to be find the Windows<br>folder as that contains the Windows settings. This<br>is then provided to scanstate.exe on the command<br>line. But the script wasn't able to find this, so it<br>generated an error. Make sure the Windows<br>folder is named appropriately, as MDT will only<br>look for "Windows" and "WINNT". |

| 9707 | ZTIUserState.wsf | Non-zero return code from USMT<br>capture, rc = <return code=""></return>                                    | 8 | 7 | Scanstate.exe executed, but returned a non-zero return code indicating that it failed. Check the USMTCapture.log file to see why it failed.                                                                                                    |
|------|------------------|----------------------------------------------------------------------------------------------------|---|---|----------------------------------------------------------------------------------------------------|
| 9708 | ZTIUserState.wsf | No valid command line option was specified                                                                   | 1 | 6 | The ZTIUserState script expects to be called with /ESTIMATE, /CAPTURE, or /RESTORE switches, but none of those command line options was found. Make sure the command line being used is correct.                                                                                                    |
| 9709 | ZTIUserState.wsf | Architecture of the original Operating<br>System could not be determined                                     | 1 | 8 | The ZTIUserState script looks at the<br>OriginalArchitecture task sequence variable to<br>determine whether the original OS was x86 or x64.<br>This variable is normally set earlier in the process<br>by ZTIGather or UDIWizard, but in this case it looks<br>like that didn't happen.                                                                                            |
| 9801 | ZTIValidate.wsf  | ERROR - Attempting to deploy a client<br>operating system to a machine running<br>a server operating system. | 4 | 9 | The task sequence is preconfigured with the type<br>of OS that it is expecting to deploy, either client or<br>server. If it finds that doesn't match what the<br>currently-running OS is, an error is generated. This<br>is done to prevent the accidental deployment of a<br>client OS to servers (e.g. deploying to the "All<br>Systems" collection in ConfigMgr) or vice versa. |
| 9802 | ZTIValidate.wsf  | ERROR - Attempting to deploy a server<br>operating system to a machine running<br>a client operating system. | 4 | 9 | The task sequence is preconfigured with the type<br>of OS that it is expecting to deploy, either client or<br>server. If it finds that doesn't match what the<br>currently-running OS is, an error is generated. This<br>is done to prevent the accidental deployment of a<br>server OS to clients (e.g. deploying to the "All<br>Systems" collection in ConfigMgr) or vice versa. |
| 9803 | ZTIValidate.wsf  | ERROR - Machine is not authorized for<br>upgrading (OSInstall=%OSInstall%),<br>aborting.                     | 5 | 8 | The ZTIValidate script will purposely fail any time<br>the OSInstall task sequence variable is not set to<br>blank, Y, or YES. Generally this error happens if<br>you force the value to N or NO, for example in the<br>[Default] section of CustomSettings.ini for<br>computers that aren't defined in the MDT<br>database.                                                       |
| 9808 | ZTIValidate.wsf  | Error - Performing a Refresh from a<br>newer OS Version to an older OS                                       | 7 | 9 | You can't perform a refresh from a newer OS to an older version, as there are complications in these                                                                                                    |

|      |                          | Version is not supported. You must<br>perform a NewComputer deployment,<br>aborting                                                                                        |   |   | scenarios. To work around this, perform a new computer deployment instead.                                                                                                    |
|------|--------------------------|----------------------------------------------------------------------------------------------------|---|---|----------------------------------------------------------------------------------------------------|
| 9809 | ZTIValidate.wsf          | Error - Performing a Refresh to a<br>partition that does not match the<br>current OS partition is not supported.<br>You must perform a NewComputer<br>deployment, aborting | 4 | 8 | You are trying to force the deployment of an OS to<br>a different partition from where it currently<br>resides, which isn't supported in a refresh. If you<br>want to do this, perform a new computer<br>deployment instead.                                                                                                    |
| 9804 | ZTIValidate.wsf          | ERROR - %Memory%MB of memory is<br>insufficient. At least <minmem>MB of<br/>memory is required.</minmem>                                                                   | 6 | 9 | The computer doesn't have enough RAM (based<br>on the value configured in the task sequence<br>"Validate" task).                                                                                                    |
| 9805 | ZTIValidate.wsf          | ERROR - Processor speed of<br>%ProcessorSpeed%MHz is insufficient.<br>At least a <minspeed>MHz processor is<br/>required.</minspeed>                                       | 5 | 9 | The computer doesn't have a fast enough<br>processor to perform the deployment (based on<br>the value configured in the task sequence<br>"Validate" task).                                                                                                    |
| 9807 | ZTIValidate.wsf          | ERROR - insufficient space is available<br>on <target>. An additional <size>MB is<br/>required.</size></target>                                                            | 5 | 9 | Based on the total amount of disk space on the<br>system and the expanded image size (plus a<br>3150MB "fudge factor"), there isn't enough disk<br>space to hold the OS. Either make the image<br>smaller or get a bigger disk.                                                                                                    |
| 9902 | ZTIWindowsUpdate.ws<br>f | ZTIWindowsUpdate has run and failed<br>too many times. Count = <count></count>                                                                                             | 5 | 8 | The Windows Update process might need to<br>reboot multiple times during the task sequence. In<br>this case, there were more than the default<br>number of 7 reboots, so the script is aborting.<br>Review the log to see if there is an update that is<br>not installing properly.                                                                                                    |
| 9903 | ZTIWindowsUpdate.ws<br>f | Unexpected issue installing the updated<br>Windows Update Agent, rc = <retval></retval>                                                                                    | 3 | 8 | The ZTIWindowsUpdate script is attempting to<br>install the latest version of the Windows Update<br>agent, but it is unable to do that. That might occur<br>because the computer doesn't have internet<br>access to download the agent. Try downloading<br>the agent manually and place it into the needed<br>Tools\ <platform> folder on the deployment share<br/>so that the client doesn't need to download it.</platform> |
| 9904 | ZTIWindowsUpdate.ws<br>f | Failed to Create Object:<br>Microsoft.Update.Session.                                                                                                    | 1 | 6 | The ZTIWindowsUpdate script was unable to create an instance of the Microsoft.Update.Session                                                                                                    |

|       |                          |                                                                 |   |   | COM object. Without that, it can't install Windows Updates.                                                                                                    |
|-------|--------------------------|-----------------------------------------------------------------|---|---|----------------------------------------------------------------------------------------------------|
| 9905  | ZTIWindowsUpdate.ws<br>f | Failed to Create Object:<br>Microsoft.Update.UpdateColl.        | 1 | 6 | The ZTIWindowsUpdate script was unable to<br>create an instance of the<br>Microsoft.Update.UpdateColl COM object.<br>Without that, it can't install Windows Updates.                                                                                                    |
| 9906  | ZTIWindowsUpdate.ws<br>f | Critical file <filename> was not found,<br/>aborting</filename> | 3 | 7 | One of the files needed to install and configure the Windows Update agent couldn't be found.                                                                                                    |
| 9000  | DeployWiz_Roles.VBS      | FAILURE: Did not find<br>ServerManager.xml                      | 1 | 7 | The ServerManager.xml file contains the of roles<br>and features. Without this file, the deployment<br>wizard can't display the "Install roles" wizard pane.<br>Make sure this file is present in the expected<br>location in the Scripts folder of the deployment<br>share.                                                                                                    |
| 10203 | LiteTouch.wsf            | FAILURE: FindFile(LTISuspend.wsf)                               | 0 | 1 | See the description for message 5211 above.                                                                                                    |
| 10204 | LiteTouch.wsf            | FAILURE: Run Program <ltisuspend></ltisuspend>                  | 0 | 1 | See the description for message 5211 above.                                                                                                    |
| 5601  | LTIApply.wsf             | FAILURE: Verify OS guid: %OSGUID%<br>exists.                    | 5 | 5 | The LTIApply script tried to find the operating<br>system configured in the task sequence, but it<br>didn't exist. This typically happens when the OS<br>has been deleted (maybe when creating a new<br>version of the image) without updating the<br>corresponding task sequence. To fix this, edit the<br>task sequence to select a valid OS on the "Install<br>Operating System" step. |
| 5602  | LTIApply.wsf             | FAILURE: Open XML with OSGUID:<br>%OSGUID%                      | 0 | 3 | In this case, the script determined that the OS existed, but it couldn't retrieve it from the XML file. Since the existence check also looks at the XML file, this should never happen.                                                                                                    |
| 5609  | LTIApply.wsf             | FAILURE: Boot Drive was not found.                              | 1 | 5 | The LTIApply.wsf tried to find the boot volume as<br>that's where it wants to put the Windows PE boot<br>image. In some cases, this drive is hidden and<br>needs to have a drive letter assigned. But even<br>after automatically trying this, the boot drive still<br>could not be found. This should not happen.                                                                        |
| 5610  | LTIApply.wsf             | FAILURE: Verify File: <file></file>                             | 8 | 4 | The LTIApply script tried to find the<br>LiteTouchPE_ <architecture>.wim file on the</architecture>                                                                                                    |

|      |              |                                                     |   |   | deployment share, but it wasn't there. That<br>typically happens when you haven't yet updated<br>the deployment share to generate this WIM file (or<br>when that architecture isn't enabled).                                                                                              |
|------|--------------|-----------------------------------------------------|---|---|----------------------------------------------------------------------------------------------------|
| 5630 | LTIApply.wsf | FAILURE: Verify File: <image path=""/>              | 3 | 3 | The LTIApply script is trying to find the operating<br>system WIM file so that it can provide it to<br>SETUP.EXE for installation, but the file does not<br>exist at the path specified in the deployment<br>share's XML configuration files. Maybe the file<br>was deleted or not copied? |
| 5604 | LTIApply.wsf | FAILURE: Verify Destination Drive is defined(1)     | 2 | 3 | The LTIApply script is attempting to figure out the destination drive for the OS, but it can't find it. Maybe it doesn't exist due to a missing driver?                                                                                                    |
| 5605 | LTIApply.wsf | FAILURE: Verify Destination Drive is defined(2)     | 2 | 3 | The LTIApply script is attempting to figure out the destination drive for the OS, but it can't find it. Maybe it doesn't exist due to a missing driver?                                                                                                    |
| 5640 | LTIApply.wsf | FAILURE: Verify File: <image path=""/>              | 3 | 3 | The LTIApply script is trying to find the operating<br>system WIM file so that it can be applied using<br>ImageX, but the file does not exist at the path<br>specified in the deployment share's XML<br>configuration files. Maybe the file was deleted or<br>not copied?                  |
| 5606 | LTIApply.wsf | FAILURE: Verify Destination Drive is defined(1)     | 2 | 3 | The LTIApply script is attempting to figure out the destination drive for the OS, but it can't find it. Maybe it doesn't exist due to a missing driver?                                                                                                    |
| 5607 | LTIApply.wsf | FAILURE: Verify Destination Drive is defined(2)"    | 2 | 3 | The LTIApply script is attempting to figure out the destination drive for the OS, but it can't find it. Maybe it doesn't exist due to a missing driver?                                                                                                    |
| 5624 | LTIApply.wsf | FAILURE: Run ImageX: <command/>                     | 8 | 4 | While applying the operating system image to the disk using ImageX, a non-zero return code was returned. To troubleshoot, look at the BDD.LOG to see what specific errors were returned by ImageX.                                                                                         |
| 5626 | LTIApply.wsf | FAILURE: Verify BootSect.exe returned Successfully. | 1 | 3 | After the new OS image was applied, BootSect.exe<br>is executed to ensure that the disk has the right<br>boot sector. This should return a return code of 0,                                                                                                    |

|      |              |                                                                                  |   |   | but in this case a non-zero return code was found.<br>This shouldn't happen.                                                                                                    |
|------|--------------|----------------------------------------------------------------------------------|---|---|----------------------------------------------------------------------------------------------------|
| 5615 | LTIApply.wsf | FAILURE: Boot Drive was not found, required?                                     | 4 | 3 | After the new OS image was applied and<br>BootSect.exe was executed, the LTIApply script<br>wants to use BCDBOOT.exe to create a new BCD<br>entry for the new OS. In order to do this, it needs<br>to find the boot volume (adding a drive letter to if<br>when required) as that needs to be specified on<br>the BCDBOOT.exe command line. In this case, the<br>boot drive could not be found.                                                    |
| 5616 | LTIApply.wsf | FAILURE: Verify BCDBootEx                                                        | 2 | 4 | The BCDBOOT.exe command reported a non-zero return code. Check the BDD.LOG to see if any meaningful errors were logged by the utility.                                                                                                    |
| 5627 | LTIApply.wsf | FAILURE: Run DISM.exe                                                            | 9 | 2 | When applying an image using ImageX, the<br>LTIApply script applies the unattend.xml file using<br>DISM.EXE so that the servicing operations (drivers,<br>patches, language packs) and settings are<br>processed as expected. But in this case, DISM.EXE<br>reported a non-zero return code. Typically this<br>means that the unattend.xml was invalid or<br>contained invalid settings. Check the DISM.LOG to<br>see what the actual failure was. |
| 5650 | LTIApply.wsf | FAILURE: Verify Directory: <source path=""/>                                     | 3 | 5 | The LTIApply script is attempting to find the folder<br>containing the files needed to perform an<br>unattended install of Windows XP or Windows<br>Server 2003, but the path specified on the<br>operating system entry cannot be found. Maybe<br>the OS has been deleted?                                                                                                    |
| 5651 | LTIApply.wsf | FAILURE: Verify Directory: <source<br>path&gt;\<platform></platform></source<br> | 3 | 5 | The source folder was found, but the platform-<br>specific subdirectory (x86, amd64) that is required<br>for performing an unattended install of Windows<br>XP and Windows Server 2003 was not found.<br>Maybe the OS source files are not complete?                                                                                                    |
| 5628 | LTIApply.wsf | FAILURE: Boot Drive was not found, required?                                     | 4 | 3 | After the new OS image was applied, the LTIApply script wants to use BootSect.exe to install a new                                                                                                    |

|      |                |                                                        |   |   | boot sector on the boot drive. In this case, the boot drive could not be found.                                                                                                    |
|------|----------------|--------------------------------------------------------|---|---|----------------------------------------------------------------------------------------------------|
| 5629 | LTIApply.wsf   | FAILURE: Verify BootSect.exe returned<br>Successfully. | 1 | 3 | After the new OS image was applied, BootSect.exe<br>is executed to ensure that the disk has the right<br>boot sector. This should return a return code of 0,<br>but in this case a non-zero return code was found.<br>This shouldn't happen.                                                                                                    |
| 6001 | LTIOEM.wsf     | FAILURE: Verify Drive <command/>                       | 1 | 3 | The LTIOEM script wants to verify that it knows<br>where the OS should be deployed. In this case, it<br>can't determine that.                                                                                                    |
| 6002 | LTIOEM.wsf     | FAILURE: Verify Drive <command/>                       | 1 | 3 | The LTIOEM script wants to verify that the<br>DeployDrive task sequence variable points to a<br>valid location. This should be automatically set to<br>the correct location.                                                                                                    |
| 6020 | LTIOEM.wsf     | FAILURE: Robocopy returned value:<br><retval></retval> | 3 | 5 | The OEM staging process uses ROBOCOPY to copy<br>the media to the hard drive. In this case,<br>ROBOCOPY reported an unexpected return code<br>indicating that the copy was unsuccessful. Maybe<br>the media is corrupt?                                                                                                    |
| 6021 | LTIOEM.wsf     | FAILURE: Robocopy returned value:<br><retval></retval> | 3 | 5 | Same as above.                                                                                                    |
| 6010 |                | FAILURE: Test for TSGUID                               | 1 | 5 | The LTIOEM script wants to remove the "staging"<br>task sequence (the one currently running) from<br>the TaskSequences.xml file so that it doesn't show<br>up when booting the OEM machine. It finds the<br>existing task sequence using the TSGUID task<br>sequence variable. This error is returned when the<br>TSGUID variable is blank, which should never<br>happen. |
| 7001 | LTISysprep.wsf | FAILURE: Looking for unattend<br>AnswerFile            | 1 | 5 | When deploying Windows Vista and above, MDT<br>wants to place an unattend.xml file in the correct<br>location for sysprep.exe to find it and process it<br>(processing any specified "generalize" settings).<br>This error indicates that LTISysprep was unable to<br>find the unattend.xml associated with the current<br>task sequence. This should never happen.       |

| 5601 | LTISysprep.wsf | FAILURE: Verify OS guid: %OSGUID% exists.      | 1 | 5 | The LTISysprep script tried to find the operating<br>system configured in the task sequence, but it<br>didn't exist. This typically happens when the OS<br>has been deleted (maybe when creating a new<br>version of the image) without updating the<br>corresponding task sequence. To fix this, edit the<br>task sequence to select a valid OS on the "Install<br>Operating System" step. (Typically this would<br>result in an error much earlier in the process.)                  |
|------|----------------|------------------------------------------------|---|---|----------------------------------------------------------------------------------------------------|
| 5602 | LTISysprep.wsf | FAILURE: Open XML with OSGUID:<br>%OSGUID%     | 0 | 3 | In this case, the script determined that the OS<br>existed, but it couldn't retrieve it from the XML<br>file. Since the existence check also looks at the<br>XML file, this should never happen.                                                                                                    |
| 6101 | LTISysprep.wsf | FAILURE: Check for file: <cab file=""></cab>   | 7 | 4 | In order to sysprep and capture a Windows XP or<br>Windows Server 2003 system, the sysprep files are<br>needed. If these aren't available in the OS source<br>folder, they can be extracted from the<br>DEPLOY.CAB file. In this case though, the<br>DEPLOY.CAB was not available. Without the<br>sysprep files, the script cannot continue. Make<br>sure that the sysprep files (sysprep.exe,<br>setupcl.exe, factory.exe) or the DEPLOY.CAB is<br>available in the OS source folder. |
| 6102 | LITSysprep.wsf | FAILURE: expand Sysprep files from DEPLOY.CAB. | 3 | 4 | The LTISysprep script was able to find the DEPLOY.CAB, but it wasn't able to extract the files from the CAB. Maybe the CAB is corrupt?                                                                                                    |
| 6111 | LTISysprep.wsf | FAILURE: Run Sysprep.exe.                      | 4 | 4 | The LTISysprep script ran sysprep.exe to prepare<br>the OS (Windows Vista or above) for capture, but it<br>got a non-zero return code from sysprep.exe<br>indicating that sysprep failed. Check the<br>C:\Windows\system32\sysprep\panther\setupact.l<br>og to see what happened.                                                                                                    |
| 6121 | LTISysprep.wsf | FAILURE: Run Sysprep.                          | 3 | 4 | The LTISysprep script ran sysprep.exe to prepare<br>the OS (Windows XP or Windows Server 2003) for<br>capture, but it got a non-zero return code from<br>sysprep.exe indicating that sysprep failed. As                                                                                                    |

|       |                |                                                                                        |   |   | Windows XP and Windows Server 2003 don't write<br>a log during the sysprep process, figuring out the<br>cause is a trial-and-error process. Typically this is<br>caused by invalid [SysprepMassStorage] entries in<br>the sysprep.inf.                                                                                                    |
|-------|----------------|----------------------------------------------------------------------------------------|---|---|----------------------------------------------------------------------------------------------------|
| 6191  | LTISysprep.wsf | FAILURE: Test for CloneTag in registry to verify Sysprep completed.                    | 6 | 4 | The LTISysprep script ran sysprep.exe to prepare<br>the OS (Windows XP or Windows Server 2003) for<br>capture, but even though it returned a zero return<br>code the process did not appear to work. As<br>Windows XP and Windows Server 2003 don't write<br>a log during the sysprep process, figuring out the<br>cause is a trial-and-error process. Typically this is<br>caused by invalid [SysprepMassStorage] entries in<br>the sysprep.inf. Do not ignore this error and think<br>that it is OK because sysprep.exe reported a return<br>code of zero; the operating system image is<br>corrupt and needs to be recreated. |
| 6192  | LTISysprep.wsf | FAILURE: Test for<br>SystemSetupInProgress in registry to<br>verify Sysprep completed. | 2 | 4 | See above. Generally if this test fails, so does the previous one, so this error is not typically seen.                                                                                                    |
| 10401 | UDIWizard.wsf  | FAILURE: Download configuration file <configfile></configfile>                         | 3 | 5 | The UDIWizard script enables the specification of a<br>URL for the wizard configuration XML file. In this<br>case, an attempt was made to download that<br>configuration file, but that download failed.<br>Without this file, the wizard cannot be displayed.<br>Make sure the URL specified on the UDIWizard<br>command line was correct.                                                                                                    |
| 10402 | UDIWizard.wsf  | FAILURE: Find configuration file<br><configfile></configfile>                          | 3 | 5 | The UDIWizard tried to find the wizard<br>configuration file either at the path specified on<br>the command line or in a "well-known location" in<br>the MDT toolkit files package, but it was unable to<br>find the file. Without this file, the wizard cannot<br>be displayed. Make sure the URL specified on the<br>UDIWizard command line was correct or that the<br>file is present in the MDT toolkit files package.                                                                                                    |

| 6402 | ZTIAuthorizeDHCP.wsf | FAILURE: Locate IPv4 address for authorization | 2 | 5 | The ZTIAuthorizeDHCP script authorizes the<br>current computer in Active Directory so that it can<br>serve out DHCP addresses to clients on the<br>network. This authorization is done using the IPv4<br>address assigned to the computer. But in this<br>case, no valid IPv4 addresses were found on the<br>computer. Make sure the computer has at least<br>one valid DHCP address (preferably a static one, as<br>that is needed by the DHCP service). |
|------|----------------------|------------------------------------------------|---|---|----------------------------------------------------------------------------------------------------|
| 6401 | ZTIAuthorizeDHCP.wsf | FAILURE: Authorized DHCP Server                | 2 | 5 | The NETSH command to authorize the current<br>server for DHCP failed. Make sure the command<br>ran as an account that is a member of the<br>Enterprise Administrators group in Active<br>Directory.                                                                                                    |
| 6601 | ZTIBCDUtility.vbs    | FAILURE: GetObject(<br>root/wmi:BCDStore)      | 2 | 4 | This MDT utility script attempted to get the WMI<br>provider for querying the BCD store, but it was<br>unable to do so. This might mean WMI is corrupt<br>or running on an older OS (requires Windows Vista<br>or above).                                                                                                    |
| 6602 | ZTIBCDUtility.vbs    | FAILURE: BCD.OpenStore (" & g_sBCDStore & ")   | 2 | 4 | This MDT utility script attempted to open the BCD<br>store via WMI but that failed. This could happen if<br>the WMI provider is corrupt or if there is no BCD<br>(e.g. from Windows XP).                                                                                                    |
| 6702 | ZTIBDE.wsf           | FAILURE: Moved boot files                      | 3 | 1 | If the boot files are presently on the OS volume,<br>ZTIBde tries to create a new volume and then<br>recreate the boot files on that new volume using<br>BCDBoot. (Contrary to what the message says, it<br>doesn't try to move the boot files. Instead, it<br>creates new ones using BCDBoot.) This error<br>happens when BCDBoot returns a non-zero return<br>code. Check the BDD.LOG to see what happened.                                             |
| 6703 | ZTIBDE.wsf           | FAILURE: Create BDE Partition                  | 1 | 3 | ZTIBde found that the drive contained more than<br>2GB of unallocated (free) disk space, so it decided<br>to create a new boot volume from that. (This<br>typically wouldn't happen unless you<br>preconfigured "empty" disk space for "future                                                                                                    |

|      |            |                                            |   |   | use.") Then BCDBoot was used to create new boot<br>files on that volume, but it returned a non-zero<br>return code. Check the BDD.LOG to see what<br>happened.                                                                                                    |
|------|------------|--------------------------------------------|---|---|----------------------------------------------------------------------------------------------------|
| 6704 | ZTIBDE.wsf | FAILURE: Degragment Drive                  | 0 | 3 | This error can never be reported, see error 6726 below.                                                                                                    |
| 6705 | ZTIBDE.wsf | FAILURE: Shrink Drive                      | 6 | 5 | The ZTIBde script has detected that it needs to<br>shrink the existing volume to create a new boot<br>volume. But the DISKPART commands to do the<br>shrink failed. Check the BDD.LOG to see what<br>happened. Normally, this means that there wasn't<br>enough contiguous disk space at the end of the<br>drive to shrink the volume the specified amount. |
| 6706 | ZTIBDE.wsf | FAILURE: Testing for more than 1 partition | 1 | 3 | After creating a new boot partition (which ZTIBde<br>will only do if there is at most one existing<br>partition on the disk), it checks to see if there are<br>at least two partitions now on the disk. If not, this<br>error will be generated. This should not be<br>possible.                                                                            |
| 6707 | ZTIBDE.wsf | FAILURE: Create boot files                 | 1 | 3 | After creating a new volume, ZTIBde recreates the<br>boot files on that new volume using BCDBoot. This<br>error happens when BCDBoot returns a non-zero<br>return code. Check the BDD.LOG to see what<br>happened.                                                                                                    |
| 6701 | ZTIBDE.wsf | FAILURE: Configure Protectors              | 6 | 7 | As part of the configuration process, the ZTIBde<br>script configures the BitLocker protectors that<br>were specified. This error means that one or more<br>of the protectors couldn't be configured. Check<br>the BDD.LOG to see which one couldn't be<br>configured.                                                                                      |
| 6708 | ZTIBDE.wsf | FAILURE: Encrypt the disk.                 | 0 | 7 | The ZTIBde script instructed BitLocker to begin the<br>encryption process, but this request failed. This<br>error is impossible because the script function<br>called for this will signal error 6710 (below) before<br>the script has a chance to report this one.                                                                                         |

| 6769 | ZTIBDE.wsf | FAILURE: Enable Protectors                                       | 6 | 7 | As part of the configuration process, the ZTIBde<br>script enables the BitLocker protectors that were<br>previously configured. This error means that one<br>or more of the protectors couldn't be enabled.<br>Check the BDD.LOG to see which one couldn't be<br>enabled. |
|------|------------|------------------------------------------------------------------|---|---|----------------------------------------------------------------------------------------------------|
| 6709 | ZTIBDE.wsf | FAILURE: Connect to<br>MicrosoftVolumeEncryption WMI<br>provider | 1 | 7 | The ZTIBde script was unable to retrieve the necessary WMI object for BitLocker. This typically means that the BitLocker feature isn't installed or available in the current OS.                                                                                          |
| 6710 | ZTIBDE.wsf | FAILURE: Encrypting the disk                                     | 5 | 7 | The ZTIBde script instructed BitLocker to begin the<br>encryption process on a data drive, but this<br>request failed. Check the BDD.LOG to see what<br>error was returned.                                                                                               |
| 6711 | ZTIBDE.wsf | FAILURE: ProtectKeyWithTPM                                       | 7 | 7 | The ZTIBde script was unable to add the TPM<br>protector. This typically occurs on machines<br>where a TPM isn't present or hasn't been enabled<br>in the BIOS.                                                                                                    |
| 6712 | ZTIBDE.wsf | FAILURE: ProtectKeyWithTPMAndPIN                                 | 7 | 7 | The ZTIBde script was unable to add the TPM and<br>PIN protectors. This typically occurs on machines<br>where a TPM isn't present or hasn't been enabled<br>in the BIOS, or when the PIN specified doesn't<br>meet the requirements specified via Group Policy.           |
| 6713 | ZTIBDE.wsf | FAILURE:<br>ProtectKeyWithTPMAndStartupKey                       | 4 | 7 | The ZTIBde script was unable to add the TPM and<br>startup key protectors. This typically occurs on<br>machines where a TPM isn't present or hasn't<br>been enabled in the BIOS.                                                                                          |
| 6714 | ZTIBDE.wsf | FAILURE: Save External Key to File                               | 7 | 7 | After adding the startup key, the ZTIBde script<br>attempts to back up the key to the specified<br>removable disk or network path. In this case, that<br>process failed to save the key.                                                                                  |
| 6715 | ZTIBDE.wsf | FAILURE: Protect with External Key                               | 2 | 7 | The ZTIBde script was unable to add the external key protector.                                                                                                    |
| 6716 | ZTIBDE.wsf | FAILURE: Save external key to file                               | 7 | 7 | After adding the external key, the ZTIBde script attempts to back up the key to the specified                                                                                                    |

|      |            |                                               |   |   | removable disk or network path. In this case, that                                                                                                    |
|------|------------|-----------------------------------------------|---|---|----------------------------------------------------------------------------------------------------|
|      |            |                                               |   |   | process failed to save the key.                                                                                                    |
| 6717 | ZTIBDE.wsf | FAILURE: Protect Key with Numerical           | 3 | 7 | The ZTIBde script was unable to add the specified                                                                                                    |
|      |            | Password                                      |   |   | numerical password protector.                                                                                                    |
| 6718 | ZTIBDE.wsf | FAILURE:<br>GetKeyProtectorNumberialP@ssword: | 3 | 7 | The ZTIBde script was unable to retrieve the numerical password that was generated for the volume.                                                                                                    |
| 6718 | ZTIBDE.wsf | FAILURE: Save Password to File                | 3 | 7 | The ZTIBde script was unable to save the numerical password to the specified removable disk or network path.                                                                                                    |
| 6719 | ZTIBDE.wsf | FAILURE: Open <password file=""></password>   | 2 | 5 | The password file specified could not be opened so the password could not be saved into it.                                                                                                    |
| 6720 | ZTIBDE.wsf | FAILURE: Encrypt the drive                    | 6 | 7 | The ZTIBde script instructed BitLocker to begin the<br>encryption process on the OS drive, but this<br>request failed. Check the BDD.LOG to see what<br>error was returned. Often this happens because<br>the required protectors specified via Group Policy<br>weren't configured. |
| 6766 | ZTIBDE.wsf | FAILURE: Get BDE Instance                     | 1 | 7 | The ZTIBde script was unable to retrieve the necessary WMI object for BitLocker. This typically means that the BitLocker feature isn't installed or available in the current OS.                                                                                                    |
| 6767 | ZTIBDE.wsf | FAILURE: Enable BDE Protectors                | 4 | 5 | The ZTIBde script wants to enable the BitLocker protectors that have already been configured. But this process failed, so the error was reported.                                                                                                    |
| 6721 | ZTIBDE.wsf | FAILURE: Open <script file=""></script>       |   |   |                                                                                                    |

| 6723 | ZTIBDE.wsf | FAILURE: Get existing BDE Drive         | 4 | 3 | The ZTIBde script attempted to retrieve the existing boot volume, but was unable to do so. |
|------|------------|-----------------------------------------|---|---|--------------------------------------------------------------------------------------------|
| 6724 | ZTIBDE.wsf | FAILURE: Open <script file=""></script> |   |   |                                                                                            |

| 6740 | ZTIBDE.wsf | FAILURE: Check to see if TPM is activated                         | 6 | 7 | The TPM was enabled, but the ZTIBde script wasn't able to verify that it was activated                                         |
|------|------------|-------------------------------------------------------------------|---|---|----------------------------------------------------------------------------------------------------|
| 6741 | ZTIBDE.wsf | FAILURE: Check to see if TPM is owned<br>and ownership is allowed | 6 | 7 | The TPM was not owned, but the ZTIBde script couldn't tell if ownership was allowed.                                           |
| 6741 | ZTIBDE.wsf | FAILURE: TPM Owner Password set                                   | 6 | 7 | The ZTIBde script was unable to set the TPM owner password.                                                                    |
| 6742 | ZTIBDE.wsf | FAILURE: TPM Owner P@ssword set to<br>AdminP@ssword               | 6 | 7 | The ZTIBde script was unable to set the TPM owner password to the value specified in the AdminPassword task sequence variable. |
| 6743 | ZTIBDE.wsf | FAILURE: Set TPM Owner P@ssword to value                          | 6 | 7 | The ZTIBDe script was unable to set the TPM owner password to the default value of<br>"M0nksH00d!4T3al".                       |
| 6744 | ZTIBDE.wsf | FAILURE: Check to see if TPM is enabled                           | 6 | 7 | The TPM can be seen by the OS, but the ZTIBde script wasn't able to verify that it was enabled.                                |
| 6745 | ZTIBDE.wsf | FAILURE: Check TPM Owner                                          | 6 | 7 | The TPM was activated, but the ZTIBde script wasn't able to verify that it was owned by the OS.                                |
| 6747 | ZTIBDE.wsf | FAILURE: Check to see if TPM is activated                         | 6 | 7 | The TPM was enabled, but the ZTIBde script wasn't able to verify that it was activated.                                        |
| 6748 | ZTIBDE.wsf | FAILURE: Check to see if TPM Ownership is allowed                 | 6 | 7 | The TPM was not owned, but the ZTIBde script couldn't tell if ownership was allowed.                                           |
| 6749 | ZTIBDE.wsf | FAILURE: Convert owner p@ssword to owner authorization            | 6 | 7 | The specified TPM owner password could not be converted to an owner authorization string.                                      |
| 6750 | ZTIBDE.wsf | FAILURE: Create endorsement key pair                              | 6 | 7 | An endorsement key pair could not be created for the TPM.                                                                      |
| 6751 | ZTIBDE.wsf | FAILURE: Change owner authorization                               | 6 | 7 | The owner authorization for the TPM could not be changed.                                                                      |
| 6753 | ZTIBDE.wsf | FAILURE: Validate TPM                                             | 6 | 7 | The ZTIBde script could not valid that the TPM was ready for BitLocker.                                                        |
| 6754 | ZTIBDE.wsf | FAILURE: Get BDE Instance                                         | 6 | 7 | The ZTIBde script was not able to retrieve the BitLocker WMI object.                                                           |
| 6755 | ZTIBDE.wsf | FAILURE: Protect Key with TPM                                     | 6 | 7 | The ZTIBde script was not able to add the TPM protector.                                                                       |

| 6764 | ZTIBDE.wsf       | FAILURE: Configure Bitlocker Policy                                                  | 6 | 7 | The ZTIBde script was not able to set the required policy for UseAdvancedStartup and EnableBDEWithNoTPM.                                                                                                    |
|------|------------------|--------------------------------------------------------------------------------------|---|---|----------------------------------------------------------------------------------------------------|
| 6756 | ZTIBDE.wsf       | FAILURE: Check for removable media to<br>configure<br>ProtectKeyWithTpmAndStartupKey | 6 | 7 | No removable media was found for saving the startup key.                                                                                                    |
| 6757 | ZTIBDE.wsf       | FAILURE: Protect key with TPM and<br>statup key                                      | 6 | 7 | The attempt to enable the TPM and startup key protectors failed.                                                                                                    |
| 6764 | ZTIBDE.wsf       | FAILURE: Configure Bitlocker Policy                                                  | 6 | 7 | The ZTIBde script was not able to set the required policy for UseAdvancedStartup and EnableBDEWithNoTPM.                                                                                                    |
| 6758 | ZTIBDE.wsf       | FAILURE: Look for BDE Pin                                                            | 6 | 7 | The ZTIBde script wanted to enable a PIN protector, but no PIN was specified in the required task sequence variable.                                                                                                    |
| 6759 | ZTIBDE.wsf       | FAILURE: Protect key with TPM and Pin                                                | 6 | 7 | The attempt to enable the TPM and PIN protectors failed.                                                                                                    |
| 6764 | ZTIBDE.wsf       | FAILURE: Configure Bitlocker Policy                                                  | 6 | 7 | The ZTIBde script was not able to set the required policy for UseAdvancedStartup and EnableBDEWithNoTPM.                                                                                                    |
| 6760 | ZTIBDE.wsf       | FAILURE: Find removable media for<br>BDEKeyLocation                                  | 6 | 7 | No removable media was found for saving the external key.                                                                                                    |
| 6761 | ZTIBDE.wsf       | FAILURE: Protect with External Key                                                   | 6 | 7 | The attempt to add the external key protector failed.                                                                                                    |
| 6762 | ZTIBDE.wsf       | FAILURE: Recovery P@ssword being<br>saved to <password file=""></password>           | 6 | 7 | The external key could not be saved to the external file.                                                                                                    |
| 7000 | ZTIConfigure.wsf | FAILURE: Unable to locate<br>ZTIConfigure.xml, aborting                              | 1 | 7 | The ZTIConfigure script injects settings into the<br>sysprep.inf, unattend.txt, or unattend.xml as<br>needed. It needs the ZTIConfigure.xml file to<br>figure out what needs to be injected where. This<br>error means that it wasn't able to find that file.<br>Make sure the file is present in the Scripts folder of<br>the deployment share. |
| 7001 | ZTIConfigure.wsf | FAILURE: Looking for unattend<br>AnswerFile                                          | 1 | 5 | The ZTIConfigure script injects settings into the sysprep.inf, unattend.txt or unattend.xml files as needed. But an appropriate file could not be located. Typically this won't happen.                                                                                                    |

| 7813 | ZTIDiskpart.wsf    | FAILURE: Verify there are partitions defined in this Task Sequence Step.                         | 1 | 6 | The ZTIDiskpart step is running to format and partition a disk, but not partitions were defined. Make sure you define at least one partition.                                                                                                    |
|------|--------------------|--------------------------------------------------------------------------------------------------|---|---|----------------------------------------------------------------------------------------------------|
| 7714 | ZTIDiskpart.wsf    | FAILURE: Verify that any Bitlocker<br>implementation does not have<br>EXTENDED or LOGICAL Drives | 2 | 9 | You have specified to create extended or logical<br>partitions as well as to enable BitLocker. BitLocker<br>doesn't support extended or logical partitions. The<br>simple solution is to not use extended or logical<br>partitions.                                                          |
| 7718 | ZTIDiskpart.wsf    | FAILURE: Verify drive object is created                                                          | 1 | 2 | This should not happen as this is related to internal script logic.                                                                                                    |
| 7815 | ZTIDiskpart.wsf    | FAILURE: Verify Partition size is<br>Numeric: <size string=""></size>                            | 2 | 4 | It is possible to override the partition size via a task<br>sequence variable, e.g. OSDPartitions1Size, to<br>specify a different size than what was configured<br>in the "Format and Partition Disk" UI. But in this<br>case, the variable value is not a valid number,<br>hence the error. |
| 7817 | ZTIDiskpart.wsf    | FAILURE: Verify There are Free drives available.                                                 | 3 | 4 | Each volume that is formatted by ZTIDiskpart<br>needs to have a drive letter assigned to it. But<br>there are only 26 letters available, so when you<br>run out you will see this error. (The letter can be<br>removed after the MDT "Format and Partition<br>Disk" step runs.)              |
| 7801 | ZTIDiskUtility.vbs | FAILURE: Verify iDisk index is numeric:<br><disk index="" string=""></disk>                      | 3 | 2 | You can specify the index of the disk to be<br>formatted by setting the OSDDiskIndex variable. In<br>this case, the variable was set to an invalid non-<br>numeric value, hence the error.                                                                                                   |
| 7802 | ZTIDiskUtility.vbs | FAILURE: Verify oDisk index is an object.<br><object></object>                                   | 1 | 2 | This should not happen as this is related to internal script logic.                                                                                                    |
| 7803 | ZTIDiskUtility.vbs | FAILURE: Verify Disk is correct WMI<br>Object. <wmipath></wmipath>                               | 1 | 2 | This should not happen as this is related to internal script logic.                                                                                                    |
| 7804 | ZTIDiskUtility.vbs | FAILURE: Verify First object is set.                                                             | 1 | 2 | This should not happen as this is related to internal script logic.                                                                                                    |
| 7805 | ZTIDiskUtility.vbs | FAILURE: Verify oDisk index is an object. <object></object>                                      | 1 | 2 | This should not happen as this is related to internal script logic.                                                                                                    |
| 7806 | ZTIDiskUtility.vbs | FAILURE: Verify Drive is correct WMI<br>Object. <wmipath></wmipath>                              | 1 | 2 | This should not happen as this is related to internal script logic.                                                                                                    |

| 7807  | ZTIDiskUtility.vbs | FAILURE: Verify Disk has been mapped.                                  | 1 | 2 | This should not happen as this is related to internal script logic.                                                                                                    |
|-------|--------------------|------------------------------------------------------------------------|---|---|----------------------------------------------------------------------------------------------------|
| 7808  | ZTIDiskUtility.vbs | FAILURE: Verify oDisk index is an object. <object></object>            | 1 | 2 | This should not happen as this is related to internal script logic.                                                                                                    |
| 7809  | ZTIDiskUtility.vbs | FAILURE: Verify DiskPart is correct WMI<br>Object. <wmipath></wmipath> | 1 | 2 | This should not happen as this is related to internal script logic.                                                                                                    |
| 7811  | ZTIDiskUtility.vbs | FAILURE: FindFile: BCDBoot.exe                                         | 1 | 3 | The BCDBOOT program could not be found on the deployment share. This is typically put there automatically by MDT, so this typically wouldn't happen.                                                                                                    |
| 7810  | ZTIDiskUtility.vbs | FAILURE: Verify UILanguage is set.                                     | 2 | 4 | To run BCDBOOT from Windows PE, as MDT<br>typically does when deploying a new OS using<br>ImageX (for Windows Vista and above), you need<br>to specify the language of the new OS. Typically<br>this is done automatically, so you wouldn't<br>typically see this error.                                                                                                    |
| 7814  | ZTIDiskUtility.vbs | FAILURE: Verify class created:<br><wmipath></wmipath>                  | 1 | 2 | This should not happen as this is related to internal script logic.                                                                                                    |
| 7815  | ZTIDiskUtility.vbs | FAILURE: Verify WMI Object was<br>accepted by ZTIDiskPartition         | 1 | 2 | This should not happen as this is related to internal script logic.                                                                                                    |
| 10203 | ZTIDomainJoin.wsf  | FAILURE: FindFile(LTISuspend.wsf)                                      | 1 | 3 | If you set task sequence variable<br>DomainErrorRecovery to "MANUAL" and the<br>ZTIDomainJoin script fails to join the specified<br>domain, it will suspend the task sequence. (By<br>default, it reboots and retries automatically.) In<br>order to do this, it needs to find the<br>LTISuspend.wsf script. This error occurs if the<br>script cannot be found, which shouldn't happen. |
| 10204 | ZTIDomainJoin.wsf  | FAILURE: Run Program <ltisuspend></ltisuspend>                         | 1 | 3 | See above. In this case, the script was found but it returned a non-zero return code. Check the BDD.LOG to see what happened.                                                                                                    |
| 7001  | ZTIDrivers.wsf     | FAILURE: Looking for unattend<br>AnswerFile                            | 1 | 4 | On Windows XP and Windows Server 2003, the<br>ZTIDrivers script needs to find the sysprep.inf or<br>unattend.txt file in order to append new folders to<br>the OEMPnpDriversPath. In this case, the error                                                                                                    |

|      |                |                                                                                              |   |   | means that it wasn't able to find the file. That shouldn't happen.                                                                                                    |
|------|----------------|----------------------------------------------------------------------------------------------|---|---|----------------------------------------------------------------------------------------------------|
| 7901 | ZTIDrivers.wsf | FAILURE: AllDrivers.Exists( <guid>)</guid>                                                   | 1 | 3 | The ZTIDrivers script identified a driver that it<br>wanted to copy to the local machine. But when it<br>went to find the driver in the Drivers.xml file, it<br>wasn't there. That should be impossible.                                                                                 |
| 7904 | ZTIDrivers.wsf | FAILURE: AllDrivers.Exists( <guid>)</guid>                                                   | 1 | 3 | The ZTIDrivers script identified a Windows XP mass<br>storage driver that it wanted to copy to the local<br>machine. But when it went to find the driver in<br>the Drivers.xml file, it wasn't there. That should be<br>impossible.                                                      |
| 7908 | ZTIDrivers.wsf | FAILURE: Test<br>dFilteredDrivers.Item( <guid>)</guid>                                       | 1 | 2 | The ZTIDrivers script identified a Windows XP mass<br>storage driver that it wanted to process. But when<br>it went to find the driver in the Drivers.xml file, it<br>wasn't there. That should be impossible.                                                                           |
| 7900 | ZTIDrivers.wsf | FAILURE: Findfile:<br>Microsoft.BDD.PnpEnum.exe                                              | 1 | 4 | The ZTIDrivers script identifies what drivers are<br>needed by scanning the PnP IDs that are present<br>on the computer. The<br>Microsoft.BDD.PnpEnum.exe program generates<br>this list. This error means that the executable<br>couldn't be found. That should not normally<br>happen. |
| 9001 | ZTIOSRole.wsf  | FAILURE: FindFile ServerManager.xml                                                          | 1 | 5 | The ZTIOSRole script needs to read the<br>ServerManager.xml file to determine how to install<br>roles and features for various OSes. This error<br>means that it wasn't able to find that file. This<br>should not happen.                                                               |
| 7001 | ZTIPatches.wsf | FAILURE: Looking for unattend<br>AnswerFile                                                  | 1 | 3 | The ZTIPatches script makes sure that the<br>unattend.xml contains the needed offline servicing<br>entries. So it needs to find that file. This error<br>means that it wasn't able to find that file. This<br>should not happen.                                                         |
| 5400 | ZTIUtility.vbs | FAILURE: Create object: Set<br><classinstance> = New <classname></classname></classinstance> | 3 | 6 | The ZTIUtility script actually kicks off the execution<br>of the class defined in the WSF files provided with<br>MDT. Generally, you would only see this error<br>with your own custom scripts. This error would                                                                         |

|       |                  |                                                                 |   |   | happen if the class name specified in the script<br>doesn't match the name of the script. For<br>example, if your script is named "MyScript.wsf"<br>then the class should be declared as "Class<br>MyScript".                                                                                   |
|-------|------------------|-----------------------------------------------------------------|---|---|----------------------------------------------------------------------------------------------------|
| 5441  | ZTIUtility.vbs   | FAILURE: FindFile: <cmd></cmd>                                  | 1 | 4 | This is a generic error that could happen when any MDT script asks ZTIUtility to locate and run a particular executable.                                                                                                    |
| 5442  | ZTIUtility.vbs   | FAILURE: FindFile: <cmd></cmd>                                  | 1 | 4 | This is a generic error that could happen when any MDT script asks ZTIUtility to locate and run a particular executable.                                                                                                    |
| 5490  | ZTIUtility.vbs   | FAILURE: Create<br>MSXML2.DOMDocument.                          | 2 | 4 | MDT uses MSXML3 to read XML files for a variety<br>of purposes. If for some reason MDT can't create<br>the necessary MSXML3 object, this error will be<br>reported.                                                                                                    |
| 5495  | ZTIUtility.vbs   | FAILURE: Create<br>MSXML2.DOMDocument<br>.ParseErr.ErrCode.     | 3 | 2 | MDT read an XML file but encountered parsing<br>errors because the file was not valid. Try to figure<br>out what file was being processed and check it to<br>see if there are any obvious errors in the XML<br>structure.                                                                       |
| 5496  | ZTIUtility.vbs   | FAILURE: LoadControlFile.FindFile:<br><configfile></configfile> | 2 | 4 | MDT uses XML files to track lists of applications,<br>task sequences, drivers, etc. If one of these XML<br>files cannot be found, this error will be logged.                                                                                                    |
| 5452  | ZTIUtility.vbs   | FAILURE: Verify ZTIDiskPArt is loaded                           | 2 | 4 | In some situations, the ZTIUtility script will<br>dynamically load the ZTIDiskUtility script for<br>calculating the destination disk and partition. If for<br>some reason the ZTIDiskUtility script can't be<br>dynamically loaded, you will see this error. This<br>shouldn't normally happen. |
| 5451  | ZTIUtility.vbs   | FAILURE: Verify oDiskPart.Drive is found!                       | 1 | 4 | MDT was unable to get information about the drive identified as the target for the OS. This shouldn't normally happen.                                                                                                    |
| 10301 | ZTIVHDCreate.wsf | FAILURE: Verify source disk was found %VHDCreateSource%         | 1 | 3 | The ZTIVHDCreate script was told to make a copy<br>of the source VHD specified in task sequence<br>variable VHDCreateSource, but it was unable to<br>find the specified VHD file. This variable is not set                                                                                      |

|       |                  |                                                                                                    |   |   | by default, so if you do set it, make sure the value specified is valid.                                                                                                    |
|-------|------------------|----------------------------------------------------------------------------------------------------|---|---|----------------------------------------------------------------------------------------------------|
| 10311 | ZTIVHDCreate.wsf | FAILURE: Verify Win32_LogicalDrive is available                                                                              | 2 | 3 | The ZTIVHDCreate script will retrieve the drive<br>letter from the variable that the VHDInputVariable<br>task sequence points to. (For example, if<br>VHDInputVariable is set to "VHDDisk" and the<br>VHDDisk variable is set to M:, then the script<br>would use M:.) If that variable is blank, then it will<br>pick the first available OS volume. In this case, the<br>value specified or chosen wasn't valid as it couldn't<br>be retrieved from WMI. Make sure you specify a<br>valid drive letter. |
| 10302 | ZTIVHDCreate.wsf | FAILURE: Verify file was created: <vhd file=""></vhd>                                                                        | 3 | 4 | After using DISKPART to create a VHD file, the<br>ZTIVHDCreate script verifies that the file was<br>indeed created. In this case, the file couldn't be<br>found, which probably means that the DISKPART<br>commands failed. Check the BDD.LOG to see what<br>happened.                                                                                                    |
| 10303 | ZTIVHDCreate.wsf | FAILURE: Verify Diff file is not the same<br>name as the Parent: [ <vhd file="">] &lt;&gt;<br/>[<diff file="">]</diff></vhd> | 1 | 4 | The ZTIVHDCreate script can create a differencing<br>disk on the specified parent disk. (By default it<br>doesn't do this.) If you specify the same file name<br>for both, you will get this error, so don't do that.                                                                                                    |
| 10303 | ZTIVHDCreate.wsf | FAILURE: Verify file was created: <diff file=""></diff>                                                                      | 1 | 4 | After using DISKPART to create a VHD differencing<br>disk, the ZTIVHDCreate script verifies that the file<br>was indeed created. In this case, the file couldn't<br>be found, which probably means that the<br>DISKPART commands failed. Check the BDD.LOG<br>to see what happened.                                                                                                    |
| 10310 | ZTIVHDCreate.wsf | FAILURE: Verify that the DIsk COunt<br>increased by 1: <prev count=""> <new<br>count&gt;</new<br></prev>                     | 2 | 4 | After creating and attaching a new VHD file, the<br>ZTIVHDCreate script expects the number of disks<br>reported via WMI to increase by one. If this<br>doesn't happen (possibly because DISKPART was<br>unable to attach the disk, maybe due to antivirus<br>software), you will see this error. Check the<br>BDD.LOG to see the output from the DISKPART<br>commands used to attach the disk.                                                                                                    |

| 10303 | ZTIVHDCreate.wsf | FAILURE: Verify that a new disk was created.            | 1 | 4 | See above. In this case, a new disk was found<br>because the count increased, but the script<br>couldn't find it in the list. This should be<br>impossible.                                                                                                    |
|-------|------------------|---------------------------------------------------------|---|---|----------------------------------------------------------------------------------------------------|
| 10501 | ZTIWinRE.wsf     | FAILURE: Verify a boot drive object was returned.       | 2 | 4 | The ZTIWinRE script wants to copy the Windows<br>RE boot image onto the boot volume. In order to<br>do that, it needs to know the drive letter of that<br>volume. If there is no drive letter assigned, it will<br>assign one. But in the case of this error, no boot<br>drive could be located, or no drive letter could be<br>assigned. Check the BDD.LOG to see what<br>happened. |
| 10502 | ZTIWinRE.wsf     | FAILURE: Verify a drive was returned: <object></object> | 1 | 3 | In this case, a drive object was found but it had no drive letter. This should be impossible. Check the BDD.LOG to see what happened.                                                                                                    |
| 10503 | ZTIWinRE.wsf     | FAILURE: Verify File: <found path=""></found>           | 8 | 2 | The ZTIWinRE script tried to find the<br>LiteTouchPE_ <architecture>.wim file on the<br/>deployment share, but it wasn't there. That<br/>typically happens when you haven't yet updated<br/>the deployment share to generate this WIM file (or<br/>when that architecture isn't enabled).</architecture>                                                                             |
| 10504 | ZTIWinRE.wsf     | FAILURE: Verify REAgentC.exe is found                   | 1 | 6 | The ZTIWinRE script tried to find the REAgentC command needed to tell Windows RE about the presence of a new boot WIM file, but it was unable to find the file. This should not happen.                                                                                                    |

### User State Migration Tool Return Codes

The User State Migration Tool can report various errors. While these do vary somewhat for each version of USMT, they are mostly consistent between versions. For the specifics of each version, see the following links:

- USMT 3.0. Not available online.
- USMT 4.0. <u>http://technet.microsoft.com/en-us/library/dd823291(v=WS.10).aspx</u>
- USMT 5.0. <u>http://technet.microsoft.com/en-us/library/hh824897.aspx</u>

The following are the return codes reported by USMT 5.0:

| Return<br>code<br>value | Return code             | Error message                                             | Troubleshooting, mitigation,<br>workarounds                                                | Category             |
|-------------------------|-------------------------|-----------------------------------------------------------|--------------------------------------------------------------------------------------------|----------------------|
| 0                       | USMT_SUCCESS            | Successful run                                            | Not applicable                                                                             | Success or<br>Cancel |
| 1                       | USMT_DISPLAY_HELP       | Command line help requested                               | Not applicable                                                                             | Success or<br>Cancel |
| 2                       | USMT_STATUS_CANCELED    | Gather was aborted because of an EFS file                 | Not applicable                                                                             |                      |
|                         |                         | User chose to cancel (such as pressing CTRL+C)            | Not applicable                                                                             | Success or<br>Cancel |
| 3                       | USMT_WOULD_HAVE_FAILED  | At least one error was skipped as a result of /c          | Review ScanState, LoadState, or<br>UsmtUtils log for details about<br>command-line errors. |                      |
| 11                      | USMT_INVALID_PARAMETERS | /all conflicts with /ui, /ue or /uel                      | Review ScanState log or LoadState log for details about command-line errors.               |                      |
|                         |                         | /auto expects an optional parameter for the script folder | Review ScanState log or LoadState log for details about command-line errors.               |                      |
|                         |                         | /encrypt can't be used with /nocompress                   | Review ScanState log or LoadState log for details about command-line errors.               |                      |

| /encrypt requires /key or /keyfile                                     | Review ScanState log or LoadState log for details about command-line errors.                   |  |
|------------------------------------------------------------------------|------------------------------------------------------------------------------------------------|--|
| /genconfig can't be used with most other options                       | Review ScanState log or LoadState log for details about command-line errors.                   |  |
| /genmigxml can't be used with most other options                       | Review ScanState log or LoadState log for details about command-line errors.                   |  |
| /hardlink requires /nocompress                                         | Review ScanState log or LoadState log for details about command-line errors.                   |  |
| /key and /keyfile both specified                                       | Review ScanState log or LoadState log for details about command-line errors.                   |  |
| /key or /keyfile used without enabling encryption                      | Review ScanState log or LoadState log for details about command-line errors.                   |  |
| /lae is only used with /lac                                            | Review ScanState log or LoadState log for details about command-line errors.                   |  |
| /listfiles cannot be used with /p                                      | Review ScanState log or LoadState log for details about command-line errors.                   |  |
| /offline requires a valid path to an XML file describing offline paths | Review ScanState log or LoadState log for details about command-line errors.                   |  |
| /offlinewindir requires a valid path to offline windows folder         | Review ScanState log or LoadState log for details about command-line errors.                   |  |
| /offlinewinold requires a valid path to offline windows folder         | Review ScanState log or LoadState log for details about command-line errors.                   |  |
| A command was already specified                                        | Verify that the command-line<br>syntax is correct and that there are<br>no duplicate commands. |  |

| An option argument is missing                                                                                                  | Review ScanState log or LoadState log for details about command-line errors.                                |  |
|----------------------------------------------------------------------------------------------------|----------------------------------------------------------------------------------------------------|--|
| An option is specified more than once and is ambiguous                                                                         | Review ScanState log or LoadState log for details about command-line errors.                                |  |
| By default /auto selects all users and uses the highest log verbosity level. Switches like /all, /ui, /ue, /v are not allowed. | Review ScanState log or LoadState log for details about command-line errors.                                |  |
| Command line arguments are required.<br>Specify /? for options.                                                                | Review ScanState log or LoadState log for details about command-line errors.                                |  |
| Command line option is not valid                                                                                               | Review ScanState log or LoadState log for details about command-line errors.                                |  |
| EFS parameter specified is not valid for /efs                                                                                  | Review ScanState log or LoadState log for details about command-line errors.                                |  |
| File argument is invalid for /genconfig                                                                                        | Review ScanState log or LoadState log for details about command-line errors.                                |  |
| File argument is invalid for /genmigxml                                                                                        | Review ScanState log or LoadState log for details about command-line errors.                                |  |
| Invalid space estimate path. Check the parameters and/or file system permissions                                               | Review ScanState log or LoadState log for details about command-line errors.                                |  |
| List file path argument is invalid for /listfiles                                                                              | Review ScanState log or LoadState log for details about command-line errors.                                |  |
| Retry argument must be an integer                                                                                              | Review ScanState log or LoadState log for details about command-line errors.                                |  |
| Settings store argument specified is invalid                                                                                   | Review ScanState log or LoadState<br>log for details about command-line<br>errors. Make sure that the store |  |

|                                                                                                    | path is accessible and that the proper permission levels are set.            |                             |
|----------------------------------------------------------------------------------------------------|------------------------------------------------------------------------------|-----------------------------|
| Specified encryption algorithm is not supported                                                                                                  | Review ScanState log or LoadState log for details about command-line errors. |                             |
| The /efs:hardlink requires /hardlink                                                                                                    | Review ScanState log or LoadState log for details about command-line errors. |                             |
| The /targetWindows7 option is only available<br>for Windows XP, Windows Vista®, and<br>Windows 7                                                 | Review ScanState log or LoadState log for details about command-line errors. |                             |
| The store parameter is required but not specified                                                                                                | Review ScanState log or LoadState log for details about command-line errors. |                             |
| The source-to-target domain mapping is invalid for /md                                                                                           | Review ScanState log or LoadState log for details about command-line errors. |                             |
| The source-to-target user account mapping is invalid for /mu                                                                                     | Review ScanState log or LoadState log for details about command-line errors. |                             |
| Undefined or incomplete command line option                                                                                                    | Review ScanState log or LoadState log for details about command-line errors. | Invalid<br>Command<br>Lines |
| Use /nocompress, or provide an XML file path<br>with /p"pathtoafile" to get a compressed store<br>size estimate                                  | Review ScanState log or LoadState log for details about command-line errors. |                             |
| User exclusion argument is invalid                                                                                                    | Review ScanState log or LoadState log for details about command-line errors. |                             |
| Verbosity level must be specified as a sum of<br>the desired log options: Verbose (0x01),<br>Record Objects (0x04), Echo to debug port<br>(0x08) | Review ScanState log or LoadState log for details about command-line errors. |                             |
| Volume shadow copy feature is not supported with a hardlink store                                                                                | Review ScanState log or LoadState log for details about command-line errors. |                             |

|    |                                       | Wait delay argument must be an integer                                                                                                    | Review ScanState log or LoadState log for details about command-line errors.                                                                                                    |                             |
|----|---------------------------------------|----------------------------------------------------------------------------------------------------|----------------------------------------------------------------------------------------------------|-----------------------------|
| 12 | USMT_ERROR_OPTION_PARAM_T<br>OO_LARGE | Command line arguments cannot exceed 256 characters                                                                                                    | Review ScanState log or LoadState log for details about command-line errors.                                                                                                    | Invalid<br>Command<br>Lines |
|    |                                       | Specified settings store path exceeds the maximum allowed length of 256 characters                                                                          | Review ScanState log or LoadState log for details about command-line errors.                                                                                                    |                             |
| 13 | USMT_INIT_LOGFILE_FAILED              | Log path argument is invalid for /l                                                                                                    | When /l is specified in the<br>ScanState command line, USMT<br>validates the path. Verify that the<br>drive and other information, for<br>example file system characters, are<br>correct. | Invalid<br>Command<br>Lines |
| 14 | USMT_ERROR_USE_LAC                    | Unable to create a local account because /lac was not specified                                                                                             | When creating local accounts, the command-line options /lac and /lae should be used.                                                                                                    | Invalid<br>Command<br>Lines |
| 26 | USMT_INIT_ERROR                       | Multiple Windows installations found                                                                                                    | Listfiles.txt could not be created.<br>Verify that the location you<br>specified for the creation of this file<br>is valid.                                                               | Setup and<br>Initialization |
|    |                                       | Software malfunction or unknown exception                                                                                                    | Check all loaded .xml files for<br>errors, common error when using<br>/I to load the Config.xml file.                                                                                     |                             |
|    |                                       | Unable to find a valid Windows directory to<br>proceed with requested offline operation;<br>Check if offline input file is present and has<br>valid entries | Verify that the offline input file is<br>present and that it has valid<br>entries. USMT could not find valid<br>offline operating system. Verify<br>your offline directory mapping.       |                             |
| 27 | USMT_INVALID_STORE_LOCATION           | A store path can't be used because an existing store exists; specify /o to overwrite                                                                        | Specify /o to overwrite an existing intermediate or migration store.                                                                                                    | Setup and<br>Initialization |
|    |                                       | A store path is missing or has incomplete data                                                                                                    | Make sure that the store path is accessible and that the proper permission levels are set.                                                                                                |                             |

|    |                             | An error occurred during store creation                                             | Make sure that the store path is<br>accessible and that the proper<br>permission levels are set. Specify<br>/o to overwrite an existing<br>intermediate or migration store.                  |                             |
|----|-----------------------------|-------------------------------------------------------------------------------------|----------------------------------------------------------------------------------------------------|-----------------------------|
|    |                             | An inappropriate device such as a floppy disk was specified for the store           | Make sure that the store path is accessible and that the proper permission levels are set.                                                                                                   |                             |
|    |                             | Invalid store path; check the store parameter and/or file system permissions        | Invalid store path; check the store<br>parameter and/or file system<br>permissions                                                                                                    |                             |
|    |                             | The file layout and/or file content is not recognized as a valid store              | Make sure that the store path is<br>accessible and that the proper<br>permission levels are set. Specify<br>/o to overwrite an existing<br>intermediate or migration store.                  |                             |
|    |                             | The store path holds a store incompatible with the current USMT version             | Make sure that the store path is accessible and that the proper permission levels are set.                                                                                                   |                             |
|    |                             | The store save location is read-only or does not support a requested storage option | Make sure that the store path is accessible and that the proper permission levels are set.                                                                                                   |                             |
| 28 | USMT_UNABLE_GET_SCRIPTFILES | Script file is invalid for /i                                                       | Check all specified migration .xml<br>files for errors. This is a common<br>error when using /i to load the<br>Config.xml file.                                                              | Setup and<br>Initialization |
|    |                             | Unable to find a script file specified by /i                                        | Verify the location of your script files, and ensure that the command-line options are correct.                                                                                              |                             |
| 29 | USMT_FAILED_MIGSTARTUP      | A minimum of 250 MB of free space is required for temporary files                   | Verify that the system meets the<br>minimum temporary disk space<br>requirement of 250 MB. As a<br>workaround, you can set the<br>environment variable<br>USMT_WORKING_DIR= <path> to</path> | Setup and<br>Initialization |

|    |                                |                                                   | redirect the temporary files       |                 |
|----|--------------------------------|---------------------------------------------------|------------------------------------|-----------------|
|    |                                |                                                   | working directory.                 |                 |
|    |                                | Another process is preventing migration; only     | Check the ScanState log file for   |                 |
|    |                                | one migration tool can run at a time              | migration .xml file errors.        |                 |
|    |                                | Failed to start main processing, look in log for  | Check the ScanState log file for   |                 |
|    |                                | system errors or check the installation           | migration .xml file errors.        |                 |
|    |                                | Migration failed because of an XML error; look    | Check the ScanState log file for   |                 |
|    |                                | in the log for specific details                   | migration .xml file errors.        |                 |
|    |                                | Unable to automatically map the drive letters     | Check the ScanState log file for   |                 |
|    |                                | to match the online drive letter layout; Use      | migration .xml file errors.        |                 |
|    |                                | /offline to provide a mapping table               |                                    |                 |
| 31 | USMT_UNABLE_FINDMIGUNITS       | An error occurred during the discover phase;      | Check the ScanState log file for   | Setup and       |
|    |                                | the log should have more specific information     | migration .xml file errors.        | Initialization  |
| 32 | USMT_FAILED_SETMIGRATIONTYP    | An error occurred processing the migration        | Check the ScanState log file for   | Setup and       |
|    | E                              | system                                            | migration .xml file errors, or use | Initialization  |
|    |                                |                                                   | online Help by typing /? on the    |                 |
|    |                                |                                                   | command line.                      |                 |
| 33 | USMT_UNABLE_READKEY            | Error accessing the file specified by the         | Check the ScanState log file for   | Setup and       |
|    |                                | /keyfile parameter                                | migration .xml file errors, or use | Initialization  |
|    |                                |                                                   | online Help by typing / ? on the   |                 |
|    |                                |                                                   | command line.                      |                 |
|    |                                | The encryption key must have at least one         | Check the ScanState log file for   |                 |
|    |                                | character                                         | migration .xml file errors, or use |                 |
|    |                                |                                                   | online Help by typing / ? on the   |                 |
| 24 | LIGNAT EDDOD INCLERICIENT DICU | Directory removed requires clayeted privileges    | Command line.                      | Catum and       |
| 54 |                                | Directory removal requires elevated privileges    | Log on as Auministrator, and run   | Setup and       |
|    | 15                             | No rights to create user profiles, log in as      | with elevated privileges.          | IIIIIIaiization |
|    |                                | Administrator: run with alovated privileges       | with alovated privilages           |                 |
|    |                                | No rights to road or delete user profiles: log in | Log on as Administrator, and run   |                 |
|    |                                | as Administrator, run with alovated privileges    | with elevated privileges           |                 |
| 25 | LISME LINADLE DELETE STORE     | A repeat is required to remove the store          | Pohoot to dolote any files that    | Sotup and       |
| 33 | USIVIT_UNABLE_DELETE_STURE     | A reboot is required to remove the store          | could not be deleted when the      | Jetup and       |
|    |                                |                                                   | command was executed               | mitialization   |
|    |                                |                                                   | command was executed.              |                 |

|    |                                             | A store path can't be used because it contains data that could not be overwritten | A migration store could not be<br>deleted. If you are using a hardlink<br>migration store you might have a<br>locked file in it. You should<br>manually delete the store, or use<br><b>usmtutils /rd</b> command to delete<br>the store. |                             |
|----|---------------------------------------------|-----------------------------------------------------------------------------------|----------------------------------------------------------------------------------------------------|-----------------------------|
|    |                                             | There was an error removing the store                                             | Review ScanState log or LoadState log for details about command-line errors.                                                                                                    |                             |
| 36 | USMT_ERROR_UNSUPPORTED_PL<br>ATFORM         | Compliance check failure; please check the logs for details                       | Investigate whether there is an active temporary profile on the system.                                                                                                    | Setup and<br>Initialization |
|    |                                             | Use of /offline is not supported during apply                                     | The <b>/offline</b> command was not<br>used while running in the<br>Windows Preinstallation<br>Environment (Windows PE).                                                                                                    |                             |
|    |                                             | Use /offline to run gather on this platform                                       | The <b>/offline</b> command was not used while running in Windows PE.                                                                                                    |                             |
| 37 | USMT_ERROR_NO_INVALID_KEY                   | The store holds encrypted data but the correct encryption key was not provided    | Verify that you have included the correct encryption /key or /keyfile.                                                                                                    | Setup and<br>Initialization |
| 38 | USMT_ERROR_CORRUPTED_NOTE<br>NCRYPTED_STORE | An error occurred during store access                                             | Review ScanState log or LoadState<br>log for details about command-line<br>errors. Make sure that the store<br>path is accessible and that the<br>proper permission levels are set.                                                      | Setup and<br>Initialization |
| 39 | USMT_UNABLE_TO_READ_CONFIG<br>_FILE         | Error reading Config.xml                                                          | Review ScanState log or LoadState<br>log for details about command-line<br>errors in the Config.xml file.                                                                                                    | Setup and<br>Initialization |
|    |                                             | File argument is invalid for /config                                              | Check the command line you used<br>to load the Config.xml file. You can<br>use online Help by typing /? on the<br>command line.                                                                                                    |                             |
| 40 | USMT_ERROR_UNABLE_CREATE_P<br>ROGRESS_LOG   | Error writing to the progress log                                                 | The Progress log could not be created. Verify that the location is                                                                                                    | Setup and<br>Initialization |

|    |                              |                                                | valid and that you have write                     |                |
|----|------------------------------|------------------------------------------------|---------------------------------------------------|----------------|
|    |                              |                                                | access.                                           |                |
|    |                              | Progress log argument is invalid for /progress | The Progress log could not be                     |                |
|    |                              |                                                | created. Verify that the location is              |                |
|    |                              |                                                | valid and that you have write                     |                |
|    |                              |                                                | access.                                           |                |
| 41 | USMT_PREFLIGHT_FILE_CREATION | Can't overwrite existing file                  | The Progress log could not be                     | Setup and      |
|    | _FAILED                      |                                                | created. Verify that the location is              | Initialization |
|    |                              |                                                | valid and that you have write                     |                |
|    |                              |                                                | access.                                           |                |
|    |                              | Invalid space estimate path. Check the         | Review ScanState log or LoadState                 |                |
|    |                              | parameters and/or file system permissions      | log for details about command-line                |                |
|    |                              |                                                | errors.                                           |                |
| 42 | USMT_ERROR_CORRUPTED_STORE   | The store contains one or more corrupted files | Review UsmtUtils log for details                  |                |
|    |                              |                                                | about the corrupted files. For                    |                |
|    |                              |                                                | information on how to extract the                 |                |
|    |                              |                                                | files that are not corrupted, see                 |                |
|    |                              |                                                | How to Extract Files from a                       |                |
|    |                              |                                                | Compressed USMT Migration                         |                |
|    |                              |                                                | <u>Store</u> .                                    |                |
| 61 | USMT_MIGRATION_STOPPED_NO    | Processing stopped due to an I/O error         | USMT exited but can continue with                 | Non-fatal      |
|    | NFATAL                       |                                                | the /c command-line option, with                  | Errors         |
|    |                              |                                                | the optional configurable                         |                |
|    |                              |                                                | <errorcontrol> section or by using</errorcontrol> |                |
|    |                              |                                                | the /vsc command-line option.                     |                |
| 71 | USMT_INIT_OPERATING_ENVIRON  | A Windows Win32 API error occurred             | Data transfer has begun, and there                | Fatal Errors   |
|    | MENT_FAILED                  |                                                | was an error during the creation of               |                |
|    |                              |                                                | migration store or during the apply               |                |
|    |                              |                                                | phase. Review the ScanState log or                |                |
|    |                              |                                                | LoadState log for details.                        |                |
|    |                              | An error occurred when attempting to           | Data transfer has begun, and there                |                |
|    |                              | initialize the diagnostic mechanisms such as   | was an error during the creation of               |                |
|    |                              | the log                                        | migration store or during the apply               |                |
|    |                              |                                                | phase. Review the ScanState log or                |                |
|    |                              |                                                | LoadState log for details.                        |                |

|    |                         | Failed to record diagnostic information                                     | Data transfer has begun, and there<br>was an error during the creation of<br>migration store or during the apply<br>phase. Review the ScanState log or<br>LoadState log for details. |              |
|----|-------------------------|-----------------------------------------------------------------------------|----------------------------------------------------------------------------------------------------|--------------|
|    |                         | Unable to start. Make sure you are running<br>USMT with elevated privileges | Exit USMT and log in again with<br>elevated privileges.                                                                                                    |              |
| 72 | USMT_UNABLE_DOMIGRATION | An error occurred closing the store                                         | Data transfer has begun, and there<br>was an error during migration-<br>store creation or during the apply<br>phase. Review the ScanState log or<br>LoadState log for details.       | Fatal Errors |
|    |                         | An error occurred in the apply process                                      | Data transfer has begun, and there<br>was an error during migration-<br>store creation or during the apply<br>phase. Review the ScanState log or<br>LoadState log for details.       |              |
|    |                         | An error occurred in the gather process                                     | Data transfer has begun, and there<br>was an error during migration-<br>store creation or during the apply<br>phase. Review the ScanState log or<br>LoadState log for details.       |              |
|    |                         | Out of disk space while writing the store                                   | Data transfer has begun, and there<br>was an error during migration-<br>store creation or during the apply<br>phase. Review the ScanState log or<br>LoadState log for details.       |              |
|    |                         | Out of temporary disk space on the local system                             | Data transfer has begun, and there<br>was an error during migration-<br>store creation or during the apply<br>phase. Review the ScanState log or<br>LoadState log for details.       |              |